# 8 CC-Link IEフィールドネットワークBasicによる通信

CC-Link IEフィールドネットワークBasicは,汎用Ethernetを活用したFAネットワークです。リモート入出力信号,リモート レジスタを使用して,マスタ局とスレーブ局間で定期的(サイクリック伝送)にデータ交信します。 CC-Link IEフィールドネットワークBasicの詳細については,下記を参照してください。

# 8.1 CC-Link IEフィールドネットワークBasicの構成

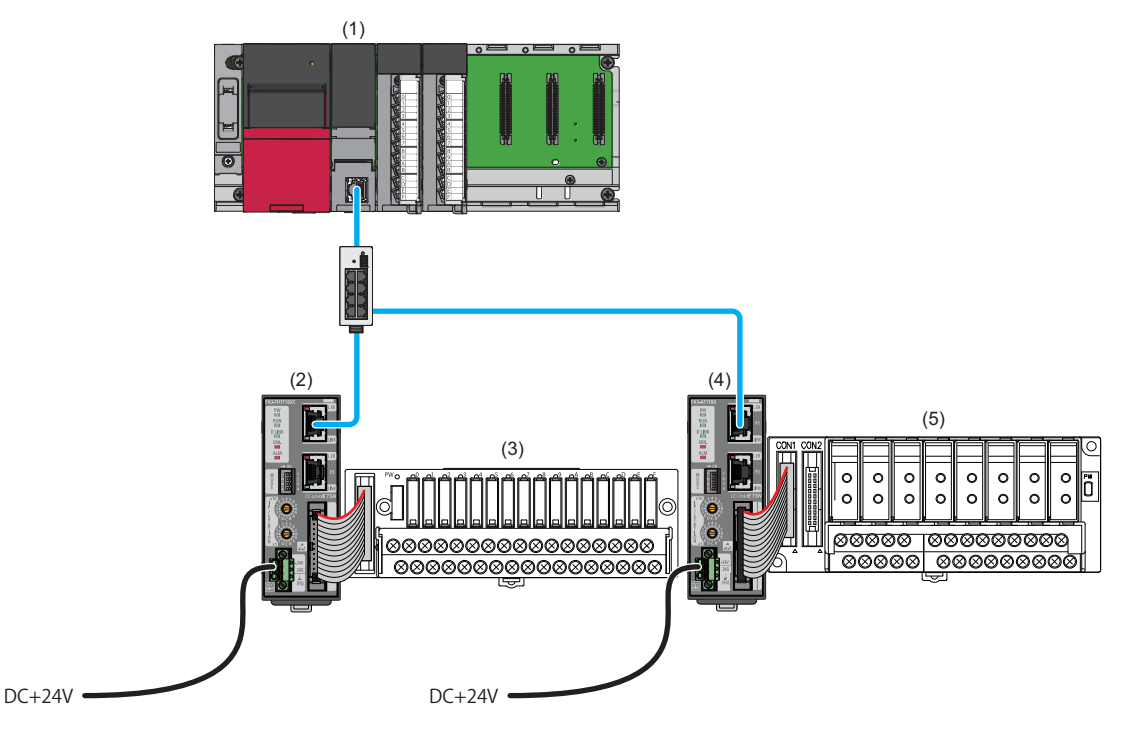

(1) マスタ局

(2), (4) スレーブ局(ネットワークインタフェースユニット)

(3), (5) 変換器( 🖙 17ページ 接続可能機器)

CC-Link IEフィールドネットワークBasicのシステム構成については、下記を参照してください。 QQCC-Link IEフィールドネットワークBasicリファレンスマニュアル

#### 注意事項

■ネットワーク設定スイッチ

下記の設定になっているか確認してください。( 🖙 75ページ ネットワークモードの設定)

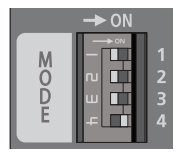

- ・スイッチ1: OFF
- スイッチ2: OFF
- スイッチ3: OFF • スイッチ4: ON
- ■配線

EthernetケーブルがP1に接続されているか確認してください。(P2は使用できません)

#### 8.2 機能

本節では、CC-Link IEフィールドネットワークBasicでのみ使用できる機能の詳細を示します。 CC-Link IEフィールドネットワークBasicで使用できるネットワークインタフェースユニットの共通機能は、下記を参照して ください。 ☞ 90ページ機能一覧

# SLMP通信機能

CC-Link IEフィールドネットワークBasicでは,SLMPプロトコルが混在したネットワークを構築できます。 SLMPコマンドなどは、下記を参照してください。 ☞ 236ページ 伝文フォーマット

Point P

CPUユニットからネットワークインタフェースユニットにSLMPコマンドを送信する場合, SP.SLMPSND命令 を使用します。SP.SLMPSND命令については, 各シリーズのマニュアルを参照してください。

# 8.3 パラメータ設定

マスタ局に接続したエンジニアリングツールで,ネットワークインタフェースユニットのパラメータを設定します。 使用するネットワークインタフェースユニットの形名ごとにプロファイルが必要です。(にデ16ページ 対応プロファイル)

# ネットワーク構成設定

マスタ局のエンジニアリングツールから,ネットワークインタフェースユニットのパラメータを直接ネットワークインタフェースユニットへ書き込みます。(不揮発性メモリに保存されます) ネットワーク構成設定については,下記を参照してください。 □□CC-Link IEフィールドネットワークBasicリファレンスマニュアル

#### 操作手順

- 1. マスタ局のエンジアリングツールで"CC-Link IEF Basic構成"画面を表示します。
- ℃ [ナビゲーションウィンドウ]⇔[パラメータ]⇔[CPUユニットの形名]⇔[ユニットパラメータ]⇔[基本設定]⇔[CC-Link IEF Basic設定]⇒[ネットワーク構成設定]の<詳細設定>をダブルクリック
- "ユニット一覧"からネットワークインタフェースユニットを選択し、局一覧またはネットワーク構成図にドラッグ&ド ロップします。

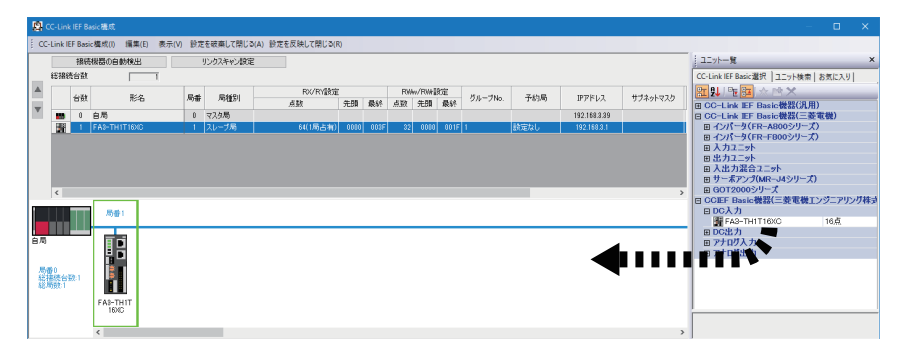

**3.** 追加したネットワークインタフェースユニットにIPアドレスとサブネットマスクを設定してください。

| ネットワークインタフェースユニットの設定項目 |         | 設定内容                                                            |
|------------------------|---------|-----------------------------------------------------------------|
| IPアドレス 第1オクテット~第3オクテット |         | マスタ局のIPアドレスの第1オクテット~第3オクテットと同じ値                                 |
|                        | 第4オクテット | ネットワークインタフェースユニットのIPアドレス/局番設定スイッチの値と同じ値<br>( 🖙 76ページ IPアドレスの設定) |
| サブネットマスク               |         | 255.255.2 <sup>*1</sup>                                         |

- \*1 IPアドレスの第1オクテット~第3オクテットの自動設定時,サブネットマスクは,255.255.0固定です。サブネットマスクを 255.255.255.0以外で使用したい場合は,IPアドレスとサブネットマスクを設定してください。(℃ 206ページ 任意のIPアドレスとサ ブネットマスクの設定)
- **4.** パラメータ設定を行うネットワークインタフェースユニットを選択し、"スレーブ局のパラメータ処理"画面を表示します。
- 🏹 ネットワークインタフェースユニットを右クリック⇔[オンライン]⇔[スレーブ局のパラメータ処理]
- "スレーブ局のパラメータ処理"画面で"実行する処理"を"パラメータ書込"に設定し、パラメータを設定します。
   (℃) 200ページ "スレーブ局のパラメータ処理"画面)
- パラメータの設定値をCSVファイルに保存する場合は, [エクスポート]ボタンをクリックします。
- パラメータの設定値をCSVファイルから読み出す場合は,[インポート]ボタンをクリックします。
- 6. [実行]ボタンをクリックし,ネットワークインタフェースユニットにパラメータを書き込みます。
- 7. [閉じる]を選択し、"スレーブ局のパラメータ処理"画面を閉じます。
- 8. [設定を反映して閉じる]をクリックし, "CC-Link IEF Basic構成"画面を閉じます。

9. "CC-Link IEF Basic構成"画面で設定したIPアドレスとサブネットマスクをマスタ局のCPUユニットに書き込み, CPUユニットをリセットまたは電源OFF→ONします。

♥♥ [オンライン]⇔[シーケンサへの書込み]

#### Point P

- •FA3-TH: 上記の操作手順の直後にパラメータが有効になります。
- FA3-AT: 上記の操作手順のあと、イニシャルデータ設定要求フラグ(RY9)をOFF→ONすることでパラメータ が有効になります。

また,リモートバッファメモリの内容は,不揮発性メモリに自動保存される項目と,イニシャルデータ設定 要求フラグ(RY9)をOFF→ON→OFFしたタイミングで不揮発性メモリに保存される項目があります。( ℃ 53 ページ 不揮発性メモリへの保存)

#### 注意事項

不正なパラメータでも,不揮発性メモリに保存されます。その状態で電源OFF→ONまたはリセットすると,不揮発性メモリから不正なパラメータが読み出され,エラーが発生します。その場合はエラーコードを確認し,該当する処置方法に従って対応してください。(*に掌* 295ページ エラー /アラームの確認方法)

# "スレーブ局のパラメータ処理"画面

ネットワークインタフェースユニットのパラメータを設定する"スレーブ局のパラメータ処理"画面の詳細を示します。

例

FA3-TH1T16XCの"スレーブ局のパラメータ処理"画面

| スレーブ局のパラメーク                       | 夕処理                                                                                                    |                       |               |          |      |          |         |          |              |                                                                                               | × |
|-----------------------------------|----------------------------------------------------------------------------------------------------|-----------------------|---------------|----------|------|----------|---------|----------|--------------|-----------------------------------------------------------------------------------------------|---|
| 対象機器情報                            | FA3-TH1T16<br>局番:1                                                                                                    | XC                    |               |          |      |          |         |          |              |                                                                                               | Ŷ |
| 実行する処理(M):<br>パラメータ情報<br>チェックしたパラ | 計する処理(M):                                                                                                    |                       |               |          |      |          |         |          |              | Ŷ                                                                                             |   |
| 全選                                | 択(A)                                                                                                    | 3                     | 音解除(L)        |          |      |          |         |          |              |                                                                                               |   |
| 名称<br>図 入力<br>マ リレー               | I応答時間設定<br>-ON回数閾値設定                                                                                                    | Ē                     | 初期値<br>1      | 単位<br>ms | 読出値  | 単位<br>ms | 書込値     | 単位<br>ms | 設定範囲         | 説明<br>実入力がX信号として応答するまでの時間を設定することで、<br>メンテナンスアラーム機能のリレーON回数時値の有効/無効                            | ^ |
|                                   | 0リレーON回数酸f<br>0リレーON回数酸f<br>1リレーON回数酸f                                                                                    | 直有効無…<br>直設定<br>直有効無… | 無効<br>0<br>無効 |          |      |          |         |          | 0~4294967295 | メンテナンスアラーム機能のリレーON回数閾値の有効/無効<br>メンテナンスアラーム機能のリレーON回数の閾値を設定しまで<br>メンテナンスアラーム機能のリレーON回数閾値の有効/無効 |   |
|                                   | 1リレーON回数闞f<br>2リレーON回数闞f<br>2リレーON回数閾f                                                                                    | 値設定<br>値有効無…<br>値設定   | 0<br>無効<br>0  |          |      |          |         |          | 0~4294967295 | メンテナンスアラーム機能のリレーON回数の閾値を設定しま<br>メンテナンスアラーム機能のリレーON回数閾値の有効/無効<br>メンテナンスアラーム機能のリレーON回数の閾値を設定しま  |   |
|                                   | 3リレーON回数闘(<br>3リレーON回数闘(                                                                                                  | 直有効無…<br>直設定          | 無効<br>0       |          |      |          |         |          | 0~4294967295 | メンテナンスアラーム機能のリレーON回数閾値の有効/無効<br>メンテナンスアラーム機能のリレーON回数の閾値を設定します                                 | ~ |
| <                                 | 「読出値」を全                                                                                                    | :クリア(R)               |               |          |      | 「書込      | 値」を全クリア | (C)      |              | ,                                                                                             |   |
| - 処理オブション                         | ,                                                                                                    |                       |               |          |      | _        |         |          |              |                                                                                               |   |
|                                   | 選択した処理にはオブションはありません。                                                                                                    |                       |               |          |      |          |         |          |              |                                                                                               |   |
| ・「対象機器情<br>・「現在の接続<br>・画面上に内容     | ・「対象機器情報」の機器に対して処理を行います。 ・ ・ 「現在の損感先」を使用して、機器へアクセスします。接続先に問題がないか確認してください。 ・ ・ 画面上に内容が表示されていない項目に関する情報紙、機器のマニュアルを参照してください。 |                       |               |          |      |          |         | ^        |              |                                                                                               |   |
|                                   |                                                                                                    |                       |               |          |      |          |         |          |              | 実行(約)                                                                                         | ~ |
| 12                                | /ポート(1)                                                                                                    |                       | I             | クスポー     | ŀ(E) |          |         |          |              | 閉じる                                                                                           |   |

#### FA3-TH1T16XC, FA3-TH1M16XC

| 項目           |                         | 説明                                                                                     | 設定範囲                                                                       | 参照                             |
|--------------|-------------------------|----------------------------------------------------------------------------------------|----------------------------------------------------------------------------|--------------------------------|
| 入力応答時間設定     |                         | 実入力がX信号として応答するまでの時間<br>を設定することで, ノイズによる誤入力を<br>防ぎます。                                   | ・0ms<br>・0.2ms<br>・1ms(デフォルト)<br>・1.5ms<br>・5ms<br>・10ms<br>・20ms<br>・70ms | ≌ 109ページ入力応答時間設定機能             |
| リレー ON回数閾値設定 | Xロ リレー ON回数閾値有効<br>無効設定 | メンテナンスアラーム機能のリレー ON回<br>数の有効/無効を設定します。                                                 | ・無効(デフォルト)<br>・有効                                                          | ☞ 105ページ リレー<br>ON回数閾値(FA3-TH) |
|              | Xロ リレー ON回数閾値設定         | メンテナンスアラーム機能のリレー ON回<br>数の閾値を設定します。この閾値は, リ<br>レー ON回数閾値有効/無効設定が有効のと<br>きにカウント値と比較します。 | 0~4294967295<br>(デフォルト: 0)                                                 |                                |
| 稼働経過時間閾値設定   |                         | メンテナンスアラーム機能の稼働経過時間<br>の閾値を設定します。ただし、この値が0<br>のときは、稼働時間経過アラームは発生し<br>ません。              | 0~4294967295<br>(デフォルト: 0)                                                 | に37 105ページ 稼働経過<br>時間閾値        |

Point P

CC-Link IEフィールドネットワークBasicはスレーブ局のコマンド実行に対応していないため、リモートバッファメモリに対してエンジニアリングツールからの読出し/書込みができません。

下記へのアクセスには, SP.SLMPSND命令を使用してください。(に〒197ページ SLMP通信機能)

- 🖙 55ページ 次回起動時IPアドレス設定(0000H, 0001H)
- ・ 🖙 56ページ Xロ リレー ON回数(3B60H~3B61H, ..., 3B7EH~3B7FH)
- に 56ページ 稼働経過時間(3B80H, 3B81H)
- ご 56ページ パラメータエリア初期化指令(4002H)
- 🖙 57ページ パラメータエリア初期化完了(4003H)
- ・ 🖙 57ページ リレー ON回数リセットフラグ(4121H)
- 🖙 57ページ 稼働経過時間リセットフラグ(4124H)
- 🖙 57ページ 稼働開始年月日リセットフラグ(4125H)

エラーのクリアには,エラークリア要求フラグ(RWw0.b10)をOFF→ON→OFFします。( に 41ページ ユニッ ト操作エリア(RWw0))

エラー履歴のクリアはできません。

#### FA3-TH1T16Y, FA3-TH1T16YE, FA3-TH1M16Y, FA3-TH1M16YE

| 項目             |                         | 説明                                                                                                    | 設定範囲                       | 参照                             |
|----------------|-------------------------|----------------------------------------------------------------------------------------------------|----------------------------|--------------------------------|
| 出力HOLD/CLEAR設定 |                         | データリンクから解列したとき,または<br>CPUユニットの動作状態がSTOP時, RESET<br>時,エラー停止時に,直前まで出力されて<br>いた値を保持(HOLD)するか,クリア<br>(CLEAR)するかを設定します。 | ・CLEAR(デフォルト)<br>・HOLD     | に〒110ページ出力<br>HOLD/CLEAR設定機能   |
| リレー ON回数閾値設定   | Yロ リレー ON回数閾値有効<br>無効設定 | メンテナンスアラーム機能のリレー ON回<br>数の有効/無効を設定します。                                                                             | ・無効(デフォルト)<br>・有効          | ☞ 105ページ リレー<br>ON回数閾値(FA3-TH) |
|                | Yロ リレー ON回数閾値設定         | メンテナンスアラーム機能のリレー ON回<br>数の閾値を設定します。この閾値は, リ<br>レー ON回数閾値有効/無効設定が有効のと<br>きにカウント値と比較します。                             | 0~4294967295<br>(デフォルト: 0) |                                |
| 稼働経過時間閾値設定     |                         | メンテナンスアラーム機能の稼働経過時間<br>の閾値を設定します。ただし、この値が0<br>のときは、稼働時間経過アラームは発生し<br>ません。                                          | 0~4294967295<br>(デフォルト: 0) | にす 105ページ 稼働経過<br>時間閾値         |

Point P

CC-Link IEフィールドネットワークBasicはスレーブ局のコマンド実行に対応していないため、リモートバッファメモリに対してエンジニアリングツールからの読出し/書込みができません。

下記へのアクセスには, SP.SLMPSND命令を使用してください。(にデ 197ページ SLMP通信機能)

- 🖙 55ページ 次回起動時IPアドレス設定(0000H, 0001H)
- ・ 🖙 59ページ Yロ リレー ON回数(3B60H~3B61H, ..., 3B7EH~3B7FH)
- ☞ 56ページ 稼働経過時間(3B80H, 3B81H)
- 🖙 56ページ パラメータエリア初期化指令(4002H)
- 🖙 57ページ パラメータエリア初期化完了(4003H)
- ・ 🖙 57ページ リレー ON回数リセットフラグ(4121H)
- 🖙 57ページ 稼働経過時間リセットフラグ(4124H)
- 🖙 57ページ 稼働開始年月日リセットフラグ(4125H)

エラーのクリアには, エラークリア要求フラグ(RWw0.b10)をOFF→ON→OFFします。( <sup>(</sup>) 41ページ ユニット操作エリア(RWw0))

エラー履歴のクリアはできません。

| 項目                   |                          | 説明                                                                        | 設定範囲                                                                               | 参照                             |  |  |  |  |  |  |
|----------------------|--------------------------|---------------------------------------------------------------------------|------------------------------------------------------------------------------------|--------------------------------|--|--|--|--|--|--|
| A/D変換許可/禁止設定         | CH口 A/D変換許可/禁止設定         | チャンネルごとに, A/D変換を許可する<br>か, 禁止するかを設定します。                                   | ・許可(デフォルト)<br>・禁止                                                                  | ☞ 114ページ A/D変換<br>許可/禁止機能      |  |  |  |  |  |  |
| 平均処理設定               | CHI 平均処理指定               | サンプリング処理または平均処理の選択<br>をチャンネルごとに設定します。                                     | <ul> <li>サンプリング処理(デ<br/>フォルト)</li> <li>時間平均</li> <li>回数平均</li> <li>移動平均</li> </ul> | ☞ 114ページ A/D変換<br>方式           |  |  |  |  |  |  |
|                      | CH□ 平均時間/平均回数/移<br>動平均設定 | 平均処理指定したチャンネルごとの平均<br>時間,平均回数,移動平均回数を設定し<br>ます。                           | ・時間平均: 2~10000ms<br>・回数平均: 4~65000回<br>・移動平均: 2~128回<br>(デフォルト: 0)                 |                                |  |  |  |  |  |  |
| 入力信号異常検出機能           | CHD 入力信号異常検出設定           | チャンネルごとに,異常検出する条件("無<br>効"/"入力信号異常検出")を設定します。                             | ・無効(デフォルト)<br>・入力信号異常検出                                                            | ☞ 117ページ 入力信号<br>異常検出機能        |  |  |  |  |  |  |
| 警報出力機能(プロセス<br>アラーム) | CHロ 警報出力設定               | チャンネルごとに, プロセスアラームの<br>警報出力を許可するか, 禁止するかを設<br>定します。                       | ・許可<br>・禁止(デフォルト)                                                                  | に☞ 119ページ 警報出力<br>機能(プロセスアラーム) |  |  |  |  |  |  |
|                      | CHロ プロセスアラーム上上<br>限値     | プロセスアラーム上上限値/上下限値/下上<br>限値/下下限値の4段階を設定します。                                | -32768~32767<br>(デフォルト: 0)                                                         |                                |  |  |  |  |  |  |
|                      | CHロ プロセスアラーム上下<br>限値     |                                                                           | -32768~32767<br>(デフォルト:0)                                                          |                                |  |  |  |  |  |  |
|                      | CHロ プロセスアラーム下上<br>限値     |                                                                           | -32768~32767<br>(デフォルト:0)                                                          |                                |  |  |  |  |  |  |
|                      | CHロ プロセスアラーム下下<br>限値     |                                                                           | -32768~32767<br>(デフォルト:0)                                                          |                                |  |  |  |  |  |  |
| デジタルクリップ機能           | CHロ デジタルクリップ有効/<br>無効設定  | チャンネルごとに、デジタルクリップを<br>有効にするか無効にするかを設定します。                                 | ・無効(デフォルト)<br>・有効                                                                  | 121ページ デジタル<br>クリップ機能          |  |  |  |  |  |  |
| スケーリング機能             | CHロスケーリング有効/無効<br>設定     | チャンネルごとに,スケーリングを有効<br>にするか無効にするかを設定します。                                   | ・無効(デフォルト)<br>・有効                                                                  | 122ページスケーリング機能                 |  |  |  |  |  |  |
|                      | CHロ スケーリング上限値            | チャンネルごとに、スケール換算する範<br>囲を設定します。                                            | -32000~32000<br>(デフォルト: 0)                                                         |                                |  |  |  |  |  |  |
|                      | CHロ スケーリング下限値            |                                                                           | -32000~32000<br>(デフォルト: 0)                                                         |                                |  |  |  |  |  |  |
| ロギング周期設定             | CHロ ロギング周期単位設定           | ロギング周期設定の単位を設定します。                                                        | • ms: 1~32767<br>• s: 1~3600                                                       | ☞ 101ページ ロギング<br>機能(FA3-AT)    |  |  |  |  |  |  |
|                      | CHロ ロギング周期設定             | ロギング周期を設定します。                                                             | 1~32767<br>(デフォルト: 1)                                                              |                                |  |  |  |  |  |  |
| ロギングデータ設定            | CHロ ロギングデータ設定            | デジタル出力値またはスケーリング値の<br>どちらのデータを収集するかを設定しま<br>す。                            | ・デジタル出力値(デフォ<br>ルト)<br>・スケーリング値                                                    |                                |  |  |  |  |  |  |
| 稼働経過時間閾値設定           |                          | メンテナンスアラーム機能の稼働経過時<br>間の閾値を設定します。ただし、この値<br>が0のときは、稼働時間経過アラームは発<br>生しません。 | 0~4294967295<br>(デフォルト:0)                                                          | ☆〒105ページ 稼働経過<br>時間閾値          |  |  |  |  |  |  |

# FA3-AT1T8X, FA3-AT1M8X

8

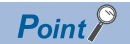

CC-Link IEフィールドネットワークBasicはスレーブ局のコマンド実行に対応していないため、リモートバッファメモリに対してエンジニアリングツールからの読出し/書込みができません。

下記へのアクセスには, SP.SLMPSND命令を使用してください。( 🖙 197ページ SLMP通信機能)

- ・ ☞ 55ページ 次回起動時IPアドレス設定(0000H, 0001H)
- ・ ご 66ページ CH□ 最大値・最小値(0600H~060FH)
- ・ 🖙 56ページ 稼働経過時間(3B80H, 3B81H)
- ・ ご 56ページ パラメータ自動設定状態モニタ(3B90H)
- 🖙 56ページ パラメータエリア初期化指令(4002H)
- 🖙 57ページ パラメータエリア初期化完了(4003H)
- ☞ 57ページ 稼働経過時間リセットフラグ(4124H)
- ・ ☞ 57ページ 稼働開始年月日リセットフラグ(4125H)
- エラーのクリアには、下記いずれかをOFF $\rightarrow$ ON $\rightarrow$ OFFします。
- ・ 🖙 34ページ エラークリア要求フラグ(RYA)
- に 34ページ イニシャルデータ設定要求フラグ(RY9)
- エラー履歴のクリアはできません。

| FA3-AIII8Y, F          | Άδ-ΑΙΤΙδΊ, ΓΑδ-ΑΙΤΙΝΙδΊ    |                                                                                                    |                                 |                                        |  |  |  |  |  |  |
|------------------------|----------------------------|----------------------------------------------------------------------------------------------------|---------------------------------|----------------------------------------|--|--|--|--|--|--|
| 項目                     |                            | 説明                                                                                                    | 設定範囲                            | 参照                                     |  |  |  |  |  |  |
| D/A変換許可/禁止設定           | CH□ D/A変換許可/禁止設定           | チャンネルごとに, D/A変換を許可する<br>か, 禁止するかを設定します。                                                                                | ・許可<br>・禁止(デフォルト)               | ☞ 129ページ D/A変換<br>許可/禁止機能              |  |  |  |  |  |  |
| アナログ出力HOLD/<br>CLEAR設定 | CHロ アナログ出力HOLD/<br>CLEAR設定 | データリンクから解列したとき,または<br>CPUユニットの動作状態がSTOP時, RESET<br>時,エラー停止時に,直前まで出力されて<br>いたアナログ値を保持(HOLD)するか,ク<br>リア(CLEAR)するかを設定します。 | ・CLEAR(デフォルト)<br>・HOLD          | に〒 130ページ アナログ<br>出力HOLD/CLEAR設定機<br>能 |  |  |  |  |  |  |
| 警報出力機能                 | CHD 警報出力設定                 | チャンネルごとに, 警報出力を許可する<br>か, 禁止するかを設定します。                                                                                 | ・許可<br>・禁止(デフォルト)               | ☞ 131ページ 警報出力<br>機能                    |  |  |  |  |  |  |
|                        | CHロ 警報出力上限値                | チャンネルごとに, 警報出力するデジタル<br>演算値の範囲を設定します。                                                                                  | -32768~32767<br>(デフォルト:0)       |                                        |  |  |  |  |  |  |
|                        | CHロ 警報出力下限値                |                                                                                                    | -32768~32767<br>(デフォルト:0)       |                                        |  |  |  |  |  |  |
| スケーリング機能               | CHロ スケーリング有効/無効<br>設定      | チャンネルごとに,スケーリングを有効に<br>するか無効にするかを設定します。                                                                                | ・無効(デフォルト)<br>・有効               | に〒133ページスケーリング機能                       |  |  |  |  |  |  |
|                        | CHロ スケーリング上限値              | チャンネルごとに,スケール換算する範囲<br>を設定します。                                                                                         | -32000~32000<br>(デフォルト:0)       |                                        |  |  |  |  |  |  |
|                        | CHロ スケーリング下限値              |                                                                                                    | -32000~32000<br>(デフォルト:0)       |                                        |  |  |  |  |  |  |
| ロギングデータ設定              | CHロ ロギングデータ設定              | デジタル入力値/スケーリング値のどちら<br>のデータを収集するかを設定します。                                                                               | ・デジタル入力値(デ<br>フォルト)<br>・スケーリング値 | に☞ 101ページ ロギング<br>機能(FA3-AT)           |  |  |  |  |  |  |
| 稼働経過時間閾値設定             |                            | メンテナンスアラーム機能の稼働経過時間<br>の閾値を設定します。ただし、この値が0<br>のときは、稼働時間経過アラームは発生し<br>ません。                                              | 0~4294967295<br>(デフォルト: 0)      | ≌ 105ページ 稼働経過<br>時間閾値                  |  |  |  |  |  |  |

#### Point P

CC-Link IEフィールドネットワークBasicはスレーブ局のコマンド実行に対応していないため,リモートバッファメモリに対してエンジニアリングツールからの読出し/書込みができません。

下記へのアクセスには, SP.SLMPSND命令を使用してください。(にデ 197ページ SLMP通信機能)

- 🖙 55ページ 次回起動時IPアドレス設定(0000H, 0001H)
- に 56ページ 稼働経過時間(3B80H, 3B81H)
- ご 56ページ パラメータ自動設定状態モニタ(3B90H)
- 1 56ページ パラメータエリア初期化指令(4002H)
- に 57ページ パラメータエリア初期化完了(4003H)
- 🖙 57ページ 稼働経過時間リセットフラグ(4124H)
- ☞ 57ページ 稼働開始年月日リセットフラグ(4125H)
- エラーのクリアには、下記いずれかをOFF→ON→OFFします。
- ・ CF 38ページ エラークリア要求フラグ(RYA)
- ・ 🖙 38ページ イニシャルデータ設定要求フラグ(RY9)
- エラー履歴のクリアはできません。

# 任意のIPアドレスとサブネットマスクの設定

任意のIPアドレスとサブネットマスクを設定する手順について示します。 本設定は、IPアドレスとサブネットマスクを任意の値に変更したい場合に行います。特に変更が必要ない場合は、本設定は 不要です。

#### 設定手順

ネットワークインタフェースユニットのMACアドレスを控えておきます。
 MACアドレスについては、下記を参照してください。
 □ 312ページ 定格銘板での確認

- 2. IPアドレス/局番設定スイッチを0にします。
- **3.** マスタ局とネットワークインタフェースユニットを接続し、マスタ局とネットワークインタフェースユニットの電源 をONします。
- **4.** マスタ局のエンジニアリングツールで、"CC-Link IEF Basic構成"画面を表示します。
- ℃ [ナビゲーションウィンドウ]⇔[パラメータ]⇔[CPUユニットの形名]⇔[ユニットパラメータ]⇔[基本設定]⇔[CC-Link IEF Basic設定]⇔[ネットワーク構成設定]の<詳細設定>をダブルクリック
- 5. "CC-Link IEF Basic構成"画面で[接続機器の自動検出]ボタンをクリックし、接続機器の自動検出を実行します。

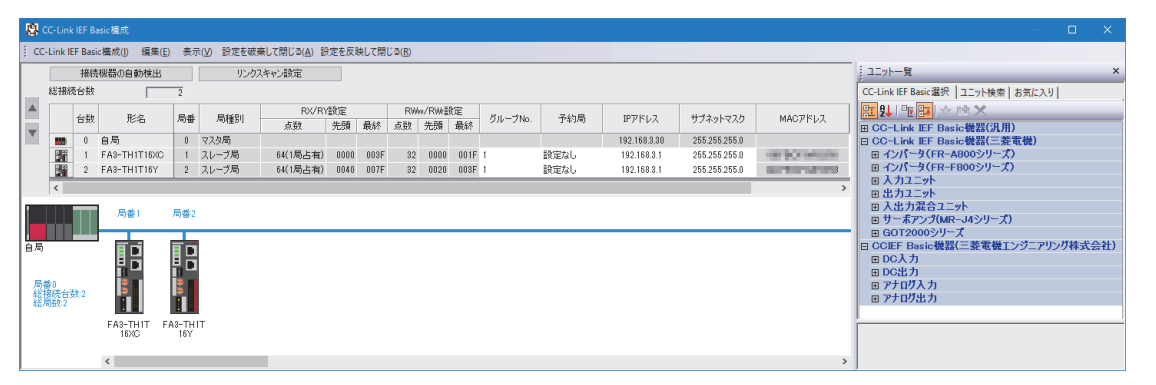

**6.** 手順1で控えておいたMACアドレスから対象のネットワークインタフェースユニットを選択し,任意のIPアドレスとサ ブネットマスクを設定します。

|     |      | <b>≣</b> <   | ER. al. | Basi Basi D | RX/RY設定  |      | RWw/RWr設定 |    | W.1011 | 7 45 B | י יאמע  | 井づう ふしつつわ | MACZELIA     |               |             |             |            |         |
|-----|------|--------------|---------|-------------|----------|------|-----------|----|--------|--------|---------|-----------|--------------|---------------|-------------|-------------|------------|---------|
|     | - 2X | 7546         | 间曲      | /可作里方门      | 透热       | 先頭   | 最終        | 援急 | 先頭     | 最終     | クループNo. | 970-97NO. | 970-7No.     | クルークNO. コペリルJ | 1.07100     | かり/両 エアアトレス | 9.74959239 | MACPEVA |
| 850 | 0    | 自局           | 0       | マスタ局        |          |      |           |    |        |        |         |           | 192.168.3.30 | 255.255.255.0 |             |             |            |         |
|     | 1    | FA3-TH1T16XC | 1       | スレーブ局       | 64(1局占有) | 0000 | 003F      | 32 | 0000   | 001F   | 1       | 設定なし      | 192.168.3.1  | 255.255.255.0 | 100000-0000 |             |            |         |
|     | 2    | FA3-TH1T16Y  |         | スレーブ局       | 64(1局占有) | 0040 | 007F      | 32 | 0020   | 003F   |         | 設定なし      | 192.168.3.2  | 255.255.255.0 |             |             |            |         |

7. 設定を反映するネットワークインタフェースユニットを右クリックし、"スレーブ局の通信設定反映"を選択します。
 <sup>∞</sup> [オンライン]⇔[スレーブ局の通信設定反映]

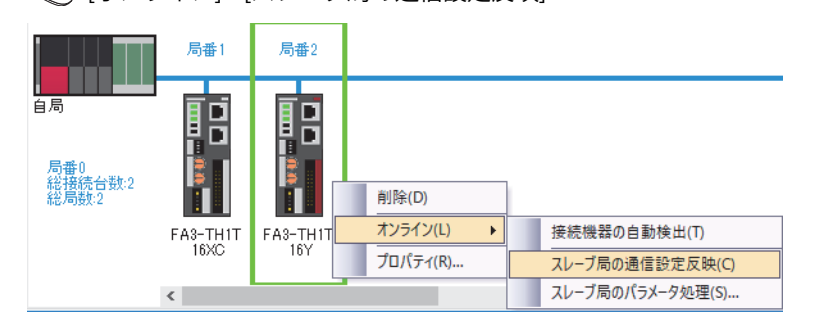

- **8.** ネットワークインタフェースユニットが再起動し,設定したIPアドレスとサブネットマスクにて動作を開始します。
- 9. "CC-Link IEF Basic構成"画面で設定したIPアドレスとサブネットマスクをマスタ局のCPUユニットに書込み, CPUユニットをリセットまたは電源をOFF→ONします。

♥ [オンライン]⇔[シーケンサへの書込み]

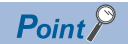

- ・IPアドレスは、0.0.0.1~223.255.255.054の範囲で設定してください。
- ・サブネットマスクは、192.0.0~255.255.255.252の範囲で設定してください。
- ・IPアドレス/局番設定スイッチが0以外の場合,設定は反映されません。
- ・IPアドレスとサブネットマスク以外の設定は反映されません。
- •IPアドレス/局番設定スイッチが0以外のネットワークインタフェースユニットに対して、"スレーブ局の通信設定反映"を実行した場合、エラーメッセージが表示されます。
- ・サブネットマスクを設定していない場合、IPアドレスの設定のみ反映されます。

# **8.4** プログラミング

ネットワークインタフェースユニットのプログラミング手順,読出し・書込みのプログラム例について説明します。 なお,本章で紹介するプログラム例を実際のシステムへ流用する場合は,対象システムにおける制御に問題がないことを十 分検証してください。

本章では,GX Works3を使用する場合の例を説明しています。GX Works3以外のエンジニアリングツールを使用する場合は,使用するマスタユニットのユーザーズマニュアルを参照してください。

# プログラミング上の注意事項

サイクリック伝送のプログラムを作成する場合は、マスタ局とスレーブ局間でサイクリック伝送が正常に行われているタイ ミングで処理を実行するように、インタロックをとってください。

Point P

各特殊リレー (SM)/特殊レジスタ(SD)の詳細については、下記のマニュアルを参照してください。 QUCC-Link IEフィールドネットワークBasicリファレンスマニュアル

#### ラベルを使用したインタロックプログラム

ラベルを使用したプログラムを示します。

#### ■ユニットラベル

下記のユニットラベルを使用します。

| ユニットラベル                                           | 内容                                                 | デバイス                                                |                        |          |
|---------------------------------------------------|----------------------------------------------------|-----------------------------------------------------|------------------------|----------|
| MELSEC iQ-R                                       | MELSEC iQ-L                                        | MELSEC iQ-F                                         |                        |          |
| RCPU.stSM.bSts_CyclicTransmission                 | LHCPU.stSM.bSts_CyclicTransmission                 | FX5CPU.stSM.bSts_CyclicTransmission                 | サイクリック伝送<br>状態         | SM1536   |
| RCPU.stSD.bnSts_CyclicTransmission<br>_Station[1] | LHCPU.stSD.bnSts_CyclicTransmission<br>_Station[1] | FX5CPU.stSD.bnSts_CyclicTransmission<br>_Station[1] | 各局のサイクリッ<br>ク伝送状態(局番1) | SD1536.0 |
| RCPU.stSD.bnSts_CyclicTransmission<br>_Station[2] | LHCPU.stSD.bnSts_CyclicTransmission<br>_Station[2] | FX5CPU.stSD.bnSts_CyclicTransmission<br>_Station[2] | 各局のサイクリッ<br>ク伝送状態(局番2) | SD1536.1 |

#### ■定義するラベル

下記のように、 グローバルラベルを定義します。

| ラベル名              | データ型 | クラス            |   | 割付け(デバイス/ラベル) | אכאב            |
|-------------------|------|----------------|---|---------------|-----------------|
| bStartDirection_1 | ビット  | <br>VAR_GLOBAL | • | M200          | 交信条件の成立フラグ(局番1) |
| bStartDirection_2 | ビット  | <br>VAR_GLOBAL | • | M201          | 交信条件の成立フラグ(局番2) |

#### ■プログラム例 MELSEC iQ-Rでのプログラム例を示します。

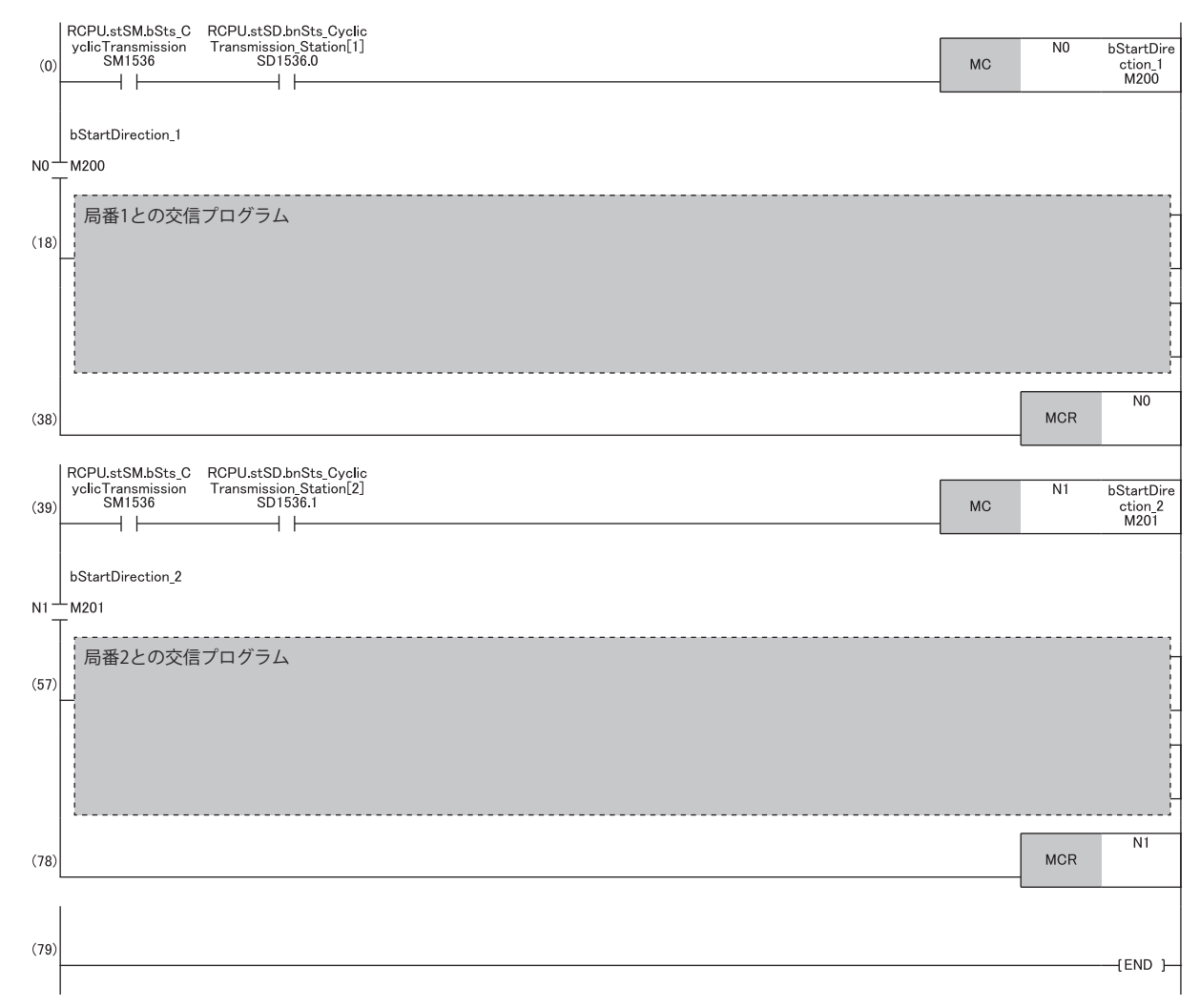

# デジタル入出力の例

MELSEC iQ-RシリーズのCPUユニットを使用して,押しボタンスイッチをON/OFFしたときにランプを点灯/消灯するプログラム例を示します。

#### システム構成

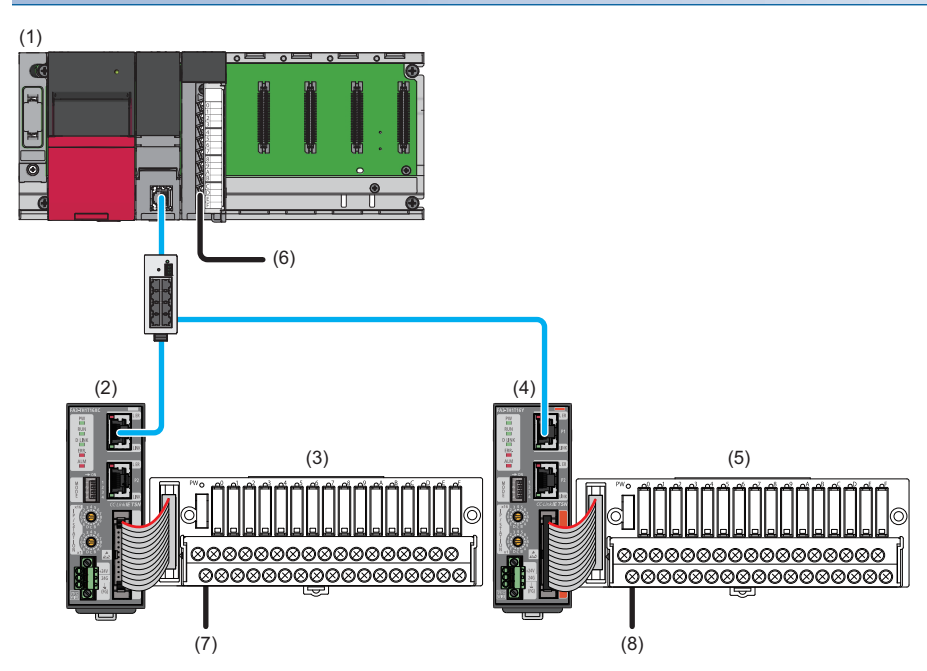

| No. | 内容              |              |                                                |
|-----|-----------------|--------------|------------------------------------------------|
| (1) | マスタ局            | R62P         | 電源ユニット                                         |
|     |                 | R04CPU       | CPUユニット                                        |
|     |                 | RX40C7       | 入力ユニット(先頭入出力番号: 0020H~002FH)                   |
| (2) | スレーブ局           | FA3-TH1T16XC | ネットワークインタフェースユニット(デジタル入力用)(IPアドレス/局番設定スイッチ: 1) |
| (3) | FA-TH16XRA20Sなど | のデジタル信号変換器   | (入力タイプ) <sup>*1</sup>                          |
| (4) | スレーブ局           | FA3-TH1T16Y  | ネットワークインタフェースユニット(デジタル出力用)(IPアドレス/局番設定スイッチ: 2) |
| (5) | FA-TH16YRA11などの | )デジタル信号変換器(  | 出力タイプ) <sup>*1</sup>                           |
| (6) | X20             |              | エラークリアスイッチ                                     |
| (7) | X1000           |              | 押しボタンスイッチ                                      |
| (8) | Y1040           |              | ランプ                                            |

\*1 ネットワークインタフェースユニットに接続可能な機器は,下記を参照してください。 ごデ 17ページ 接続可能機器

 8 CC-Link IEフィールドネットワークBasicによる通信

 8.4 プログラミング

### デバイスの割付け

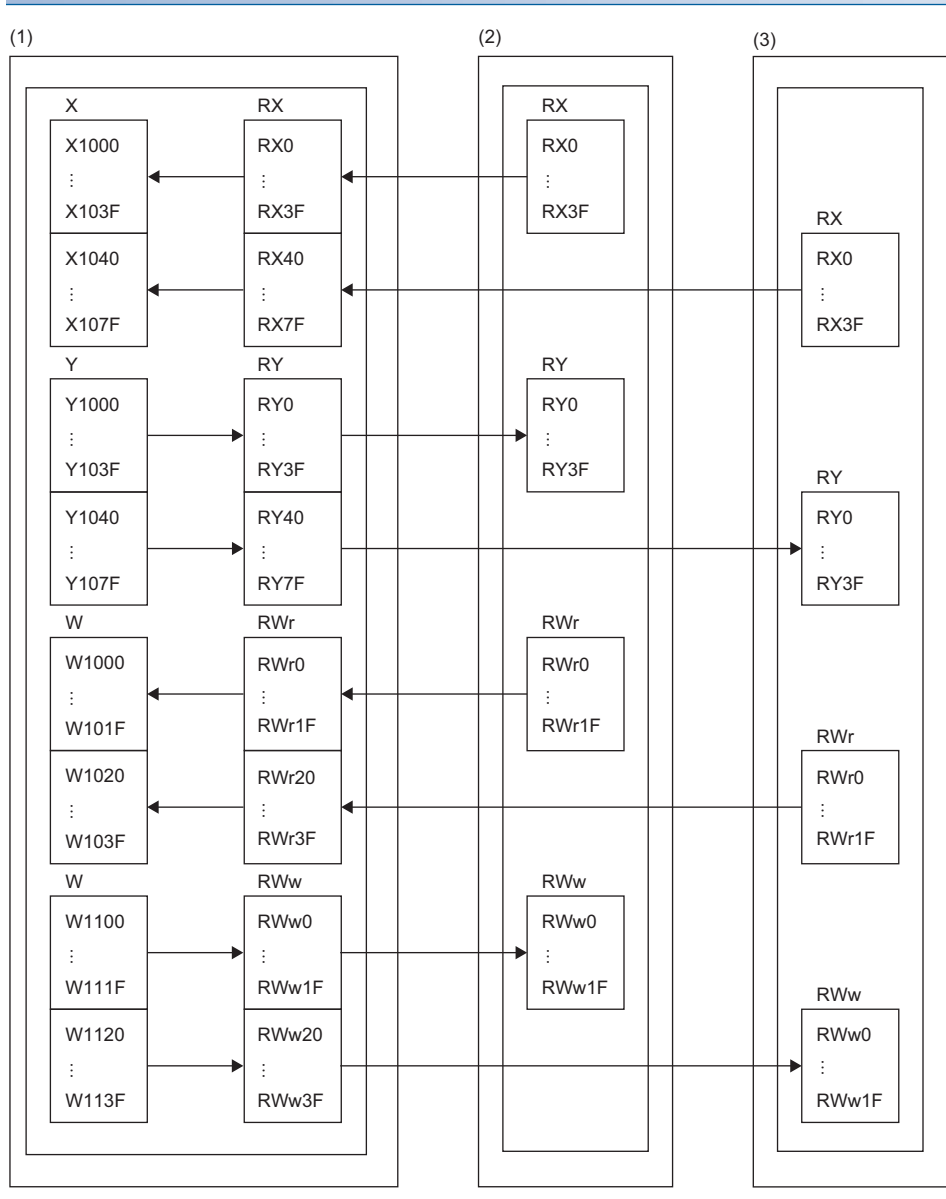

(1) マスタ局:対応CPUユニット

(2) スレーブ局(局番1): ネットワークインタフェースユニット(デジタル入力用)
 (3) スレーブ局(局番2): ネットワークインタフェースユニット(デジタル出力用)

# プログラミング条件

スレーブ局(局番1)のRX0がONした場合,スレーブ局(局番2)のRY0がONします。

| 使用するデバイス |                                      |                       |  |  |  |  |  |
|----------|--------------------------------------|-----------------------|--|--|--|--|--|
| デバイス     | 内容                                   |                       |  |  |  |  |  |
| X1000    | スレーブ局(局番1)のRX0入力信号(押しボタンスイッチ)        | FA3-TH1T16XC(RX0~RXF) |  |  |  |  |  |
| Y1040    | スレーブ局(局番2)のRY0出力信号(ランプ)              | FA3-TH1T16Y(RY0~RYF)  |  |  |  |  |  |
| X20      | エラークリアスイッチ                           | 入力ユニット(X20~X2F)       |  |  |  |  |  |
| D100     | 最新エラーコード(局番1)                        |                       |  |  |  |  |  |
| D101     | 最新アラームコード(局番1)                       |                       |  |  |  |  |  |
| D102     | 最新エラーコード(局番2)                        |                       |  |  |  |  |  |
| D103     | 最新アラームコード(局番2)                       |                       |  |  |  |  |  |
| M0       | マスタコントロール用接点                         |                       |  |  |  |  |  |
| NO       | ネスティング                               |                       |  |  |  |  |  |
| SM1536   | サイクリック伝送状態                           |                       |  |  |  |  |  |
| SM400    | 常時ON                                 |                       |  |  |  |  |  |
| SD1536.0 | スレーブ局(局番1)のサイクリック伝送状態                |                       |  |  |  |  |  |
| SD1536.1 | スレーブ局(局番2)のサイクリック伝送状態                |                       |  |  |  |  |  |
| W1000    | 最新エラーコード(局番1)(リンクリフレッシュで書き込まれるテ      | デバイス)                 |  |  |  |  |  |
| W1001    | 最新アラームコード(局番1)(リンクリフレッシュで書き込まれるデバイス) |                       |  |  |  |  |  |
| W1020    | 最新エラーコード(局番2)(リンクリフレッシュで書き込まれるデバイス)  |                       |  |  |  |  |  |
| W1021    | 最新アラームコード(局番2)(リンクリフレッシュで書き込まれるデバイス) |                       |  |  |  |  |  |
| W1100.A  | エラークリア要求フラグ(局番1)                     |                       |  |  |  |  |  |
| W1120.A  | エラークリア要求フラグ(局番2)                     |                       |  |  |  |  |  |

#### パラメータの設定

1. プロジェクトを作成します。

Ѷ◯ [プロジェクト]⇔[新規作成]

| 新規作成       |        | ×      |
|------------|--------|--------|
| シリーズ(S)    | 🐗 RCPU | $\sim$ |
| 機種(T)      | 12 R04 | ~      |
|            |        |        |
| 動作モード(M)   |        | $\sim$ |
| プログラム言語(G) | 😬 ラダー  | ~      |
|            | OK =   | キャンセル  |

- 2. CC-link IEフィールドネットワークBasicの使用有無を"使用する"に設定します。
- ℃ [ナビゲーションウィンドウ]⇔[パラメータ]⇔[CPUユニットの形名]⇔[ユニットパラメータ]⇔[基本設定]⇔[CC-Link IEF Basic設定]

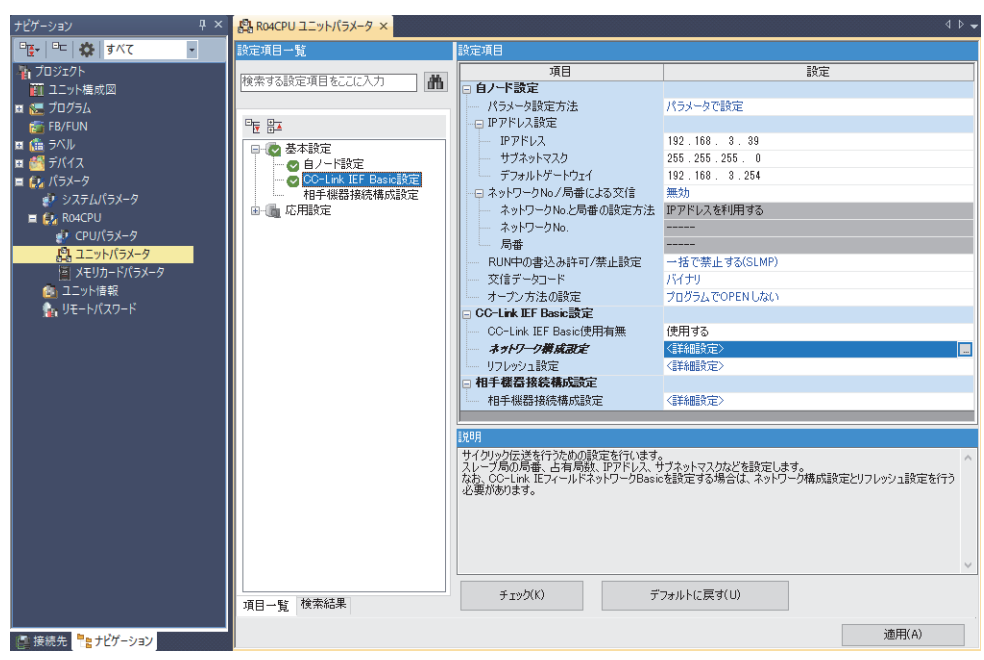

- **3.** "CC-Link IEF Basic構成"画面を表示し,下記のように設定します。
- <sup>
  で</sup>
  [ナビゲーションウィンドウ]⇔[パラメータ]⇔[CPUユニットの形名]⇔[ユニットパラメータ]⇔[基本設定]⇔[CC-Link IEF
  Basic設定]⇔[ネットワーク構成設定]の<詳細設定>をダブルクリック

| <b>B</b> ( | 🙀 Co-Link IEF Basic 🍇 📃 🗸 🗸 🖉 |             |                    |      |                |              |      |      |           |      |      |          |          |              |               |                                   |
|------------|-------------------------------|-------------|--------------------|------|----------------|--------------|------|------|-----------|------|------|----------|----------|--------------|---------------|-----------------------------------|
| ÷ cc-      | Link IE                       | F Basic     | :構成(I) 編集(E) 表示(V) | ) 設加 | Eを破棄して閉じる(A) 言 | 9定を反映して閉じる(F | 9    |      |           |      |      |          |          |              |               |                                   |
|            | 接续機器の自動検出 リンクスキャン設定           |             |                    |      |                |              |      |      |           |      |      |          | ユニット一覧 × |              |               |                                   |
| _          | 総接続                           | 台数          | 2                  |      |                |              |      |      |           |      |      |          |          |              |               | CC-Link IEF Basic 選択 ユニット検索 お気に入り |
|            |                               | 1.24        | Tr a               |      | EP (st.D.)     | RX/RY設定      |      |      | RWw/RWw設定 |      |      | Mar when | 7.65 8   | malu a       | 4474 J == 7 h | 121 24 / 門 124 (小 114) ×          |
|            |                               | 音鼓          | 75%                | /司冊  | 周期重新           | 点数           | 先頭   | 最終   | 点数        | 先頭   | 最終   | クルークNo.  | 7490     | IPPEDA       | サノネットマスク      | ■ CC-Link IEF Basic機器(汎用)         |
|            | 80                            | 0           | 自局                 | 0    | マスタ局           |              |      |      |           |      |      |          |          | 192.168.3.39 | 255.255.255.0 | □ CC-Link IEF Basic機器(三菱電機)       |
|            |                               | 1           | FA3-TH1T16XC       | 1    | スレーブ局          | 64(1局占有)     | 0000 | 003F | 32        | 0000 | 001F | 1        | 設定なし     | 192.168.3.1  | 255.255.255.0 | ■ インパータ(FR-A800シリーズ)              |
|            |                               | 2           | FA3-TH1T16Y        | 2    | スレーブ局          | 64(1局占有)     | 0040 | 007F | 32        | 0020 | 003F | 1        | 設定なし     | 192.168.3.2  | 255.255.255.0 | 田 インパータ(FR-F800シリーズ)              |
|            | <                             |             |                    |      |                |              |      |      |           |      |      |          |          |              | >             |                                   |
|            |                               | _           |                    |      |                |              |      |      |           |      |      |          |          |              |               | 回 山 / ユニット<br>回 入 史 力 混合 フニット     |
|            |                               |             | 局番1 局番2            |      |                |              |      |      |           |      |      |          |          |              |               | 用サーボアンプ(MR-J4シリーズ)                |
|            |                               |             |                    |      |                |              |      |      |           |      |      |          |          |              |               | 田 GOT2000シリーズ                     |
| 自局         |                               | _           | ani ani            |      |                |              |      |      |           |      |      |          |          |              |               | ■ CCIEF Basic機器(三菱電機エンジニアリング株式)   |
|            |                               |             | 82 82              |      |                |              |      |      |           |      |      |          |          |              |               | III DC入力                          |
|            |                               |             |                    |      |                |              |      |      |           |      |      |          |          |              |               | 田 DC出力                            |
| 日間         | ₿0<br>単体 <del>台</del> 王       | <b>b</b> -0 | 5 5                |      |                |              |      |      |           |      |      |          |          |              |               | ⊞ アナログ入力                          |
| 総          | 皷2                            | ~~          |                    |      |                |              |      |      |           |      |      |          |          |              |               | 田 アナログ出力                          |
|            |                               |             | FAG THE FAG THE    |      |                |              |      |      |           |      |      |          |          |              |               | 1                                 |
|            |                               |             | 16XC 16Y           |      |                |              |      |      |           |      |      |          |          |              |               |                                   |
|            |                               |             |                    |      |                |              |      |      |           |      |      |          |          |              |               |                                   |
|            |                               |             | <                  |      |                |              |      |      |           |      |      |          |          |              | >             |                                   |

- 4. [設定を反映して閉じる]を選択し, "CC-Link IEF Basic構成"画面を閉じます。
- 5. リフレッシュパラメータの設定画面を表示し、下記のように設定します。
- ℃[ナビゲーションウィンドウ]⇔[パラメータ]⇔CPUユニットの形名⇔[ユニットパラメータ]⇔[基本設定]⇔[リフレッシュ 設定]

|       | リンク側           | IJ    |       |       | CPU側     |       |        |     |       |       |  |  |  |
|-------|----------------|-------|-------|-------|----------|-------|--------|-----|-------|-------|--|--|--|
| デバイス名 | デバイス名 点数 先頭 最終 |       |       |       | リフレッシュ先  | デバイス名 |        | 嬳点  | 先頭    | 最終    |  |  |  |
| RX    | 128            | 00000 | 0007F | - 🗰   | 指定デバイス 🗸 | Х     | $\sim$ | 128 | 01000 | 0107F |  |  |  |
| RY    | 128            | 00000 | 0007F | - 🗰 - | 指定デバイス 🗸 | Y     | $\sim$ | 128 | 01000 | 0107F |  |  |  |
| RWr   | 64             | 00000 | 0003F | - 🗰   | 指定デバイス 〜 | W     | $\sim$ | 64  | 01000 | 0103F |  |  |  |
| RWw   | 64             | 00000 | 0003F | - ++  | 指定デバイス 〜 | W     | $\sim$ | 64  | 01100 | 0113F |  |  |  |

6. [適用]ボタンをクリックします。

Point P

- 7. 設定したパラメータをマスタ局のCPUユニットに書き込み,マスタ局のCPUユニットをリセット,またはシーケンサの 電源をOFF→ONします。
- ♥ [オンライン]⇔[シーケンサへの書込み]
- **8.** マスタ局のCPUユニットをRUNにし、ネットワークインタフェースユニットのD LINK LEDが点灯しているか確認します。

プログラム例では、上記で示した以外のパラメータはデフォルトの設定を使用します。

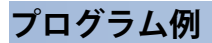

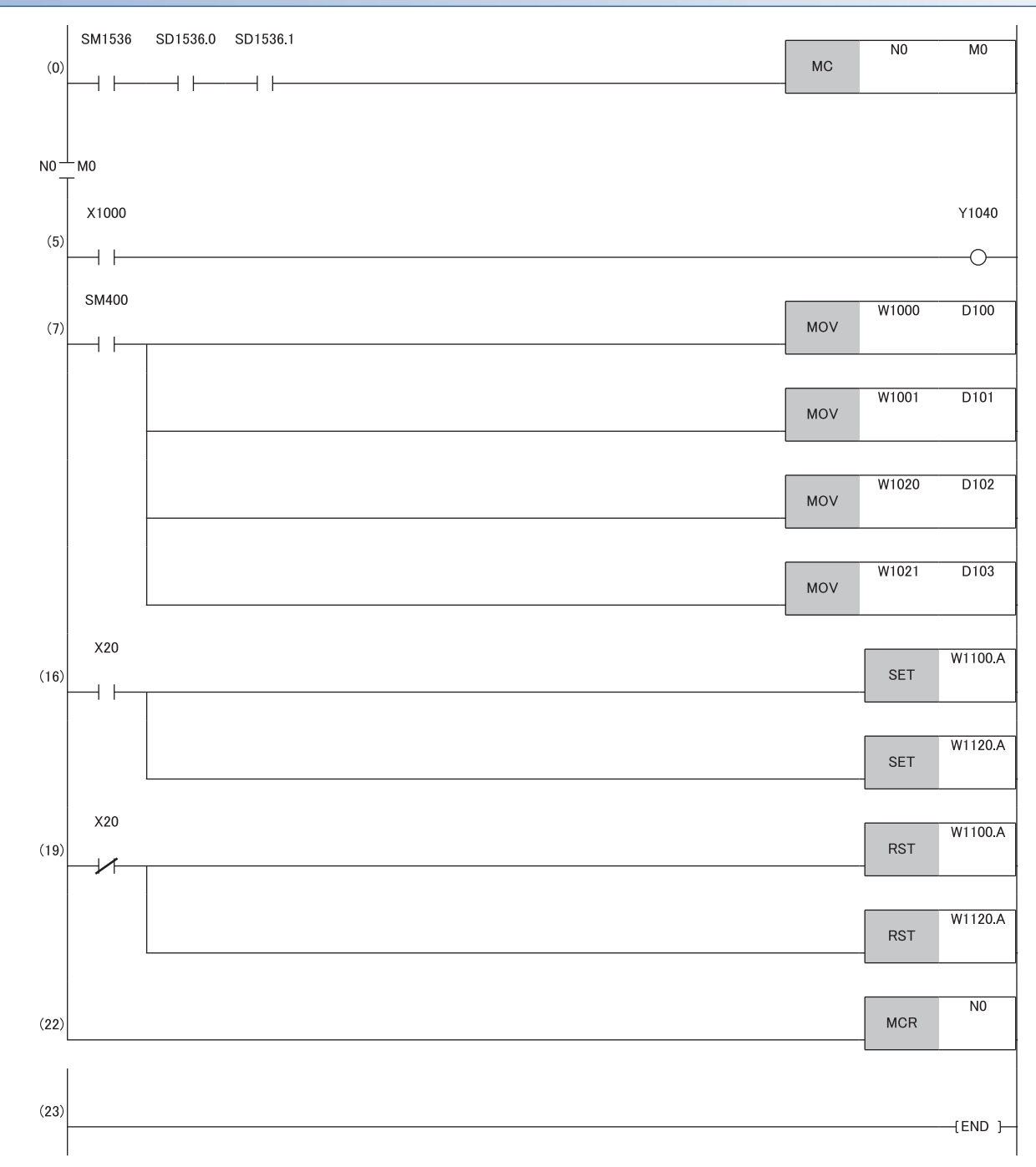

(0) スレーブ局(局番1, 2)のデータリンク状態を確認します。

- (5) スレーブ局(局番1)のRX0がONのとき,スレーブ局(局番2)のRY0をONします。
- (7) 最新エラーコードおよび最新アラームコードを読み出します。
- (16), (19) 最新エラーコードおよび最新アラームコードをクリアします。

# A/D変換の例

MELSEC iQ-RシリーズのCPUユニットを使用して, A/D変換を行うプログラム例を示します。(この例ではFA3-AT1T8Xのほか, FA3-AT1T8Yも使用しています)

パラメータ設定後, X28(イニシャルデータ設定要求)をONすることで,設定したパラメータでネットワークインタフェース ユニットが動作を開始します。

#### システム構成

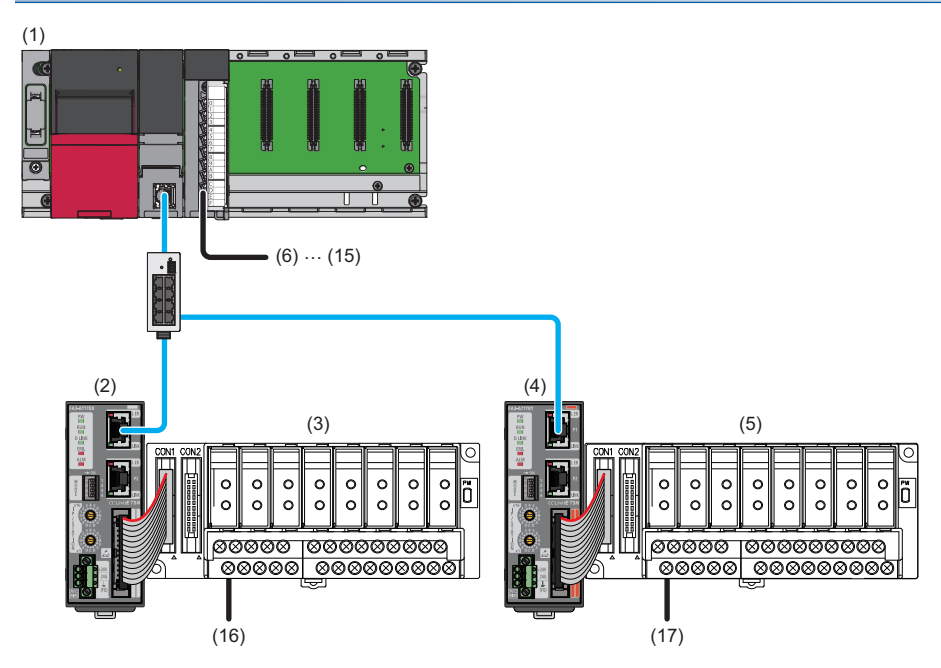

| No.  | 内容               |                |                                                |  |  |  |  |  |  |
|------|------------------|----------------|------------------------------------------------|--|--|--|--|--|--|
| (1)  | マスタ局             | R62P           | 電源ユニット                                         |  |  |  |  |  |  |
|      |                  | R04CPU         | CPUユニット                                        |  |  |  |  |  |  |
|      |                  | RX40C7         | 入力ユニット(先頭入出力番号: 0020H~002FH)                   |  |  |  |  |  |  |
| (2)  | スレーブ局            | FA3-AT1T8X     | ネットワークインタフェースユニット(アナログ入力用)(IPアドレス/局番設定スイッチ: 1) |  |  |  |  |  |  |
| (3)  | FA-ATSVM1XV05など  | のアナログ信号変換器(入力  | タイプ) <sup>*1</sup>                             |  |  |  |  |  |  |
| (4)  | スレーブ局            | FA3-AT1T8Y     | ネットワークインタフェースユニット(アナログ出力用)(IPアドレス/局番設定スイッチ: 2) |  |  |  |  |  |  |
| (5)  | FA-ATSVM1YV010なと | このアナログ信号変換器(出た | カタイプ) <sup>*1</sup>                            |  |  |  |  |  |  |
| (6)  | X20              |                | リモート局(局番1)デジタル演算値読出し指令                         |  |  |  |  |  |  |
| (7)  | X21              |                | リモート局(局番1)エラークリア指令                             |  |  |  |  |  |  |
| (8)  | X22              |                | リモート局(局番1)最大値・最小値読出し指令                         |  |  |  |  |  |  |
| (9)  | X23              |                | リモート局(局番1)最大値・最小値リセット指令                        |  |  |  |  |  |  |
| (10) | X24              |                | リモート局(局番2)デジタル値の書込み指令                          |  |  |  |  |  |  |
| (11) | X25              |                | リモート局(局番2)アナログ出力一括許可指令                         |  |  |  |  |  |  |
| (12) | X26              |                | リモート局(局番2)警報出力クリア指令                            |  |  |  |  |  |  |
| (13) | X27              |                | リモート局(局番2)エラークリア指令                             |  |  |  |  |  |  |
| (14) | X28              |                | リモート局(局番1)イニシャルデータ設定要求                         |  |  |  |  |  |  |
| (15) | X29              |                | リモート局(局番2)イニシャルデータ設定要求                         |  |  |  |  |  |  |
| (16) | AD               |                | 熱電対線                                           |  |  |  |  |  |  |
| (17) | DA               |                | モータコントローラ                                      |  |  |  |  |  |  |

\*1 ネットワークインタフェースユニットに接続可能な機器は,下記を参照してください。

🖙 17ページ 接続可能機器

### デバイスの割付け

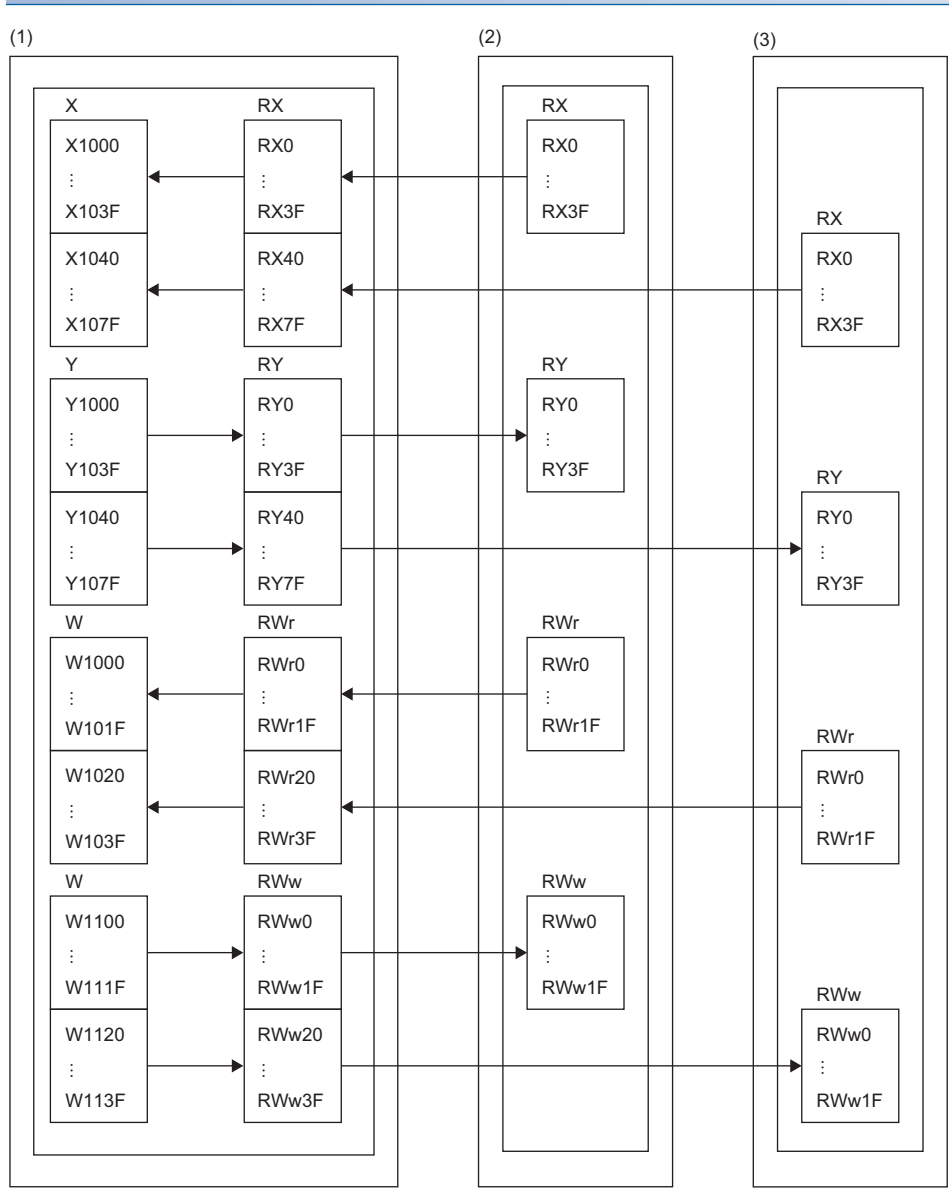

(1) マスタ局

(2) スレーブ局(局番1): ネットワークインタフェースユニット(アナログ入力用)
 (3) スレーブ局(局番2): ネットワークインタフェースユニット(アナログ出力用)

## プログラミング条件

本項のプログラム例は下記の条件にて作成しています。

#### ■初期設定内容

| リモート局           | 設定項目             | 設定内容                                                                                                    |
|-----------------|------------------|----------------------------------------------------------------------------------------------------|
| FA3-AT1T8X(局番1) | CH□ A/D変換許可/禁止設定 | ・CH1~4: 許可<br>・CH7~8: 許可                                                                                             |
|                 | 入力信号異常検出設定       | CH1, CH3: 入力信号異常検出                                                                                                   |
|                 | 警報出力設定           | CH2: 許可<br>・CH2 プロセスアラーム上上限値: 15000<br>・CH2 プロセスアラーム上下限値: 14000<br>・CH2 プロセスアラーム下上限値: 2000<br>・CH2 プロセスアラーム下下限値: -10 |
| FA3-AT1T8Y(局番2) | CH□ D/A変換許可/禁止設定 | ・CH1~4: 許可<br>・CH7~8: 許可                                                                                             |
|                 | 警報出力設定           | CH2: 許可<br>• CH2 警報出力上限値: 15000<br>• CH2 警報出力下限値: -10                                                                |

#### 使用するデバイス

| デバイス  | 内容                 |                        |
|-------|--------------------|------------------------|
| X20   | デジタル演算値読出し指令       | RX40C7(X20~X2F)        |
| X21   | エラークリア指令           |                        |
| X22   | 最大値・最小値読出し指令       |                        |
| X23   | 最大値・最小値リセット指令      |                        |
| X28   | イニシャルデータ設定要求       |                        |
| X1009 | イニシャルデータ設定完了フラグ    | FA3-AT1T8X(RX0~RX3F)   |
| X100A | エラー状態フラグ           |                        |
| X100B | リモートREADY          |                        |
| X1010 | CH1 A/D変換完了フラグ     |                        |
| X1011 | CH2 A/D変換完了フラグ     |                        |
| X1012 | CH3 A/D変換完了フラグ     |                        |
| X1013 | CH4 A/D変換完了フラグ     |                        |
| X1016 | CH7 A/D変換完了フラグ     |                        |
| X1017 | CH8 A/D変換完了フラグ     |                        |
| X1018 | 警報出力信号             |                        |
| X101C | 入力信号異常検出信号         |                        |
| X101D | 最大値・最小値リセット完了フラグ   |                        |
| Y1009 | イニシャルデータ設定要求       | FA3-AT1T8X(RY0~RY3F)   |
| Y100A | エラークリア要求フラグ        |                        |
| Y101D | 最大値・最小値リセット要求      |                        |
| W1000 | 最新エラーコード           | FA3-AT1T8X(RWr0~RWr1F) |
| W1001 | 最新アラームコード          |                        |
| W1002 | CH1 デジタル演算値        |                        |
| W1003 | CH2 デジタル演算値        |                        |
| W1004 | CH3 デジタル演算値        |                        |
| W1005 | CH4 デジタル演算値        |                        |
| W1008 | CH7 デジタル演算値        |                        |
| W1009 | CH8 デジタル演算値        |                        |
| W100A | 入力信号異常検出フラグ        |                        |
| W100B | 警報出力フラグ            |                        |
| D2002 | CH1 デジタル演算値格納用デバイス |                        |
| D2003 | CH2 デジタル演算値格納用デバイス |                        |
| D2004 | CH3 デジタル演算値格納用デバイス |                        |
| D2005 | CH4 デジタル演算値格納用デバイス |                        |

| デバイス             | 内容                                         |
|------------------|--------------------------------------------|
| D2008            | <br>CH7 デジタル演算値格納用デバイス                     |
| D2009            |                                            |
| D2030            | 最新エラーコード格納用デバイス                            |
| D2031            |                                            |
| D2032            |                                            |
| D2033            | 警報出力フラグ格納用デバイス                             |
| D2050            | SLMPSND命令コントロールデータ(実行・異常時完了タイプ)            |
| D2051            | SLMPSND命令コントロールデータ(完了ステータス)                |
| D2052            | SLMPSND命令コントロールデータ(自局使用チャンネル)              |
| D2053            | SLMPSND命令コントロールデータ(相手機器IPアドレス: 第3, 4オクテット) |
| D2054            | SLMPSND命令コントロールデータ(相手機器IPアドレス: 第1, 2オクテット) |
| D2055            | SLMPSND命令コントロールデータ(相手機器ポート番号: 45237)       |
| D2056            | SLMPSND命令コントロールデータ(要求先ネットワークNo.0000H固定)    |
| D2057            | SLMPSND命令コントロールデータ(要求先局番: 00FFH固定)         |
| D2058            | SLMPSND命令コントロールデータ(要求先ユニットI/O番号03FFH固定)    |
| D2059            | SLMPSND命令コントロールデータ(要求先マルチドロップ局番0000H固定)    |
| D2060            | SLMPSND命令コントロールデータ(再送回数(回))                |
| D2061            | SLMPSND命令コントロールデータ(到達監視時間(秒))              |
| D2100            | SLMPSND命令要求フレーム(要求データ長)                    |
| D2101            | SLMPSND命令要求フレーム(監視タイマ)                     |
| D2102            | SLMPSND命令要求フレーム(要求データ: コマンド(Read: 0613))   |
| D2103            | SLMPSND命令要求フレーム(要求データ: サブコマンド)             |
| D2104            | SLMPSND命令要求フレーム(要求データ: 先頭アドレス1)            |
| D2105            | SLMPSND命令要求フレーム(要求データ: 先頭アドレス2)            |
| D2106            | SLMPSND命令要求フレーム(要求データ: ワード長)               |
| D2107            | SLMPSND命令要求フレーム(要求データ: ユニットNo.)            |
| D2110            | SLMPSND命令応答フレーム(応答データ長)                    |
| D2111            | SLMPSND命令応答フレーム(終了コード)                     |
| D2112            | CH1 最大値格納用デバイス(SLMPSND命令応答フレーム: 応答データ[0])  |
| D2113            | CH1 最小値格納用デバイス(SLMPSND命令応答フレーム: 応答データ[1])  |
| D2114            | CH2 最大値格納用デバイス(SLMPSND命令応答フレーム: 応答データ[2])  |
| D2115            | CH2 最小値格納用デバイス(SLMPSND命令応答フレーム: 応答データ[3])  |
| D2116            | CH3 最大値格納用デバイス(SLMPSND命令応答フレーム: 応答データ[4])  |
| D2117            | CH3 最小値格納用デバイス(SLMPSND命令応答フレーム: 応答データ[5])  |
| D2118            | CH4 最大値格納用デバイス(SLMPSND命令応答フレーム: 応答データ[6])  |
| D2119            | CH4 最小値格納用デバイス(SLMPSND命令応答フレーム: 応答データ[7])  |
| D2120            | CH5 最大値格納用デバイス(SLMPSND命令応答フレーム: 応答データ[8])  |
| D2121            | CH5 最小値格納用デバイス(SLMPSND命令応答フレーム: 応答データ[9])  |
| D2122            | CH6 最大値格納用デバイス(SLMPSND命令応答フレーム: 応答データ[10]) |
| D2123            | CH6 最小値格納用デバイス(SLMPSND命令応答フレーム:応答データ[11])  |
| D2124            | CH7 最大値格納用デバイス(SLMPSND命令応答フレーム:応答データ[12])  |
| D2125            | CH7 最小値格納用デバイス(SLMPSND命令応答フレーム:応答データ[13])  |
| D2126            | CH8 最大値格納用テバイス(SLMPSND命令応答フレーム:応答テータ[14])  |
| D2127            | CH8 最小値格納用デバイス(SLMPSND命令応答フレーム:応答データ[15])  |
| M0               |                                            |
| M300             |                                            |
| IVI3 IU          |                                            |
| IVI311           | SLINFSINUm市共吊元 J ノフク                       |
| F1<br>F2         |                                            |
| F2<br>F3         | CH2 宮報山/J F版光上<br>CH1 断線発生                 |
| т <u>э</u><br>Ел |                                            |
| <br>F5           |                                            |

| デバイス     | 内容                    |
|----------|-----------------------|
| SM400    | 常時ON                  |
| SM1536   | サイクリック伝送状態            |
| SD1536.0 | スレーブ局(局番1)のサイクリック伝送状態 |
| N0       | ネスティング                |
| PO       | SLMPSND命令データ設定用ポインタ   |

#### パラメータの設定

**1.** プロジェクトを作成します。

Ѷ◯ [プロジェクト]⇔[新規作成]

| 新規作成       |        | ×     |
|------------|--------|-------|
| シリーズ(S)    | 🐗 RCPU | ~     |
| 機種(T)      | 10 R04 | ~     |
|            |        |       |
| 動作モード(M)   |        | ~     |
| プログラム言語(G) | 💀 ラダー  | ~     |
|            | ОК     | キャンセル |

- 2. CC-link IEフィールドネットワークBasicの使用有無を"使用する"に設定します。
- ℃ [ナビゲーションウィンドウ]⇔[パラメータ]⇔[CPUユニットの形名]⇔[ユニットパラメータ]⇔[基本設定]⇔[CC-Link IEF Basic設定]

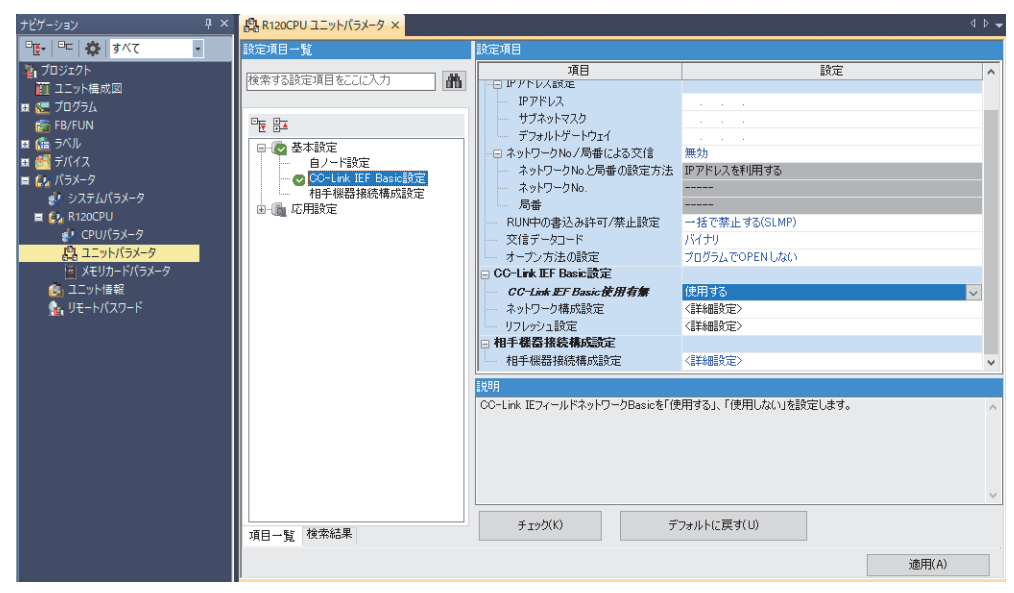

- **3.** "CC-Link IEF Basic構成"画面を表示し,下記のように設定します。
- <sup>
  で</sup>
  [ナビゲーションウィンドウ]⇔[パラメータ]⇔[CPUユニットの形名]⇔[ユニットパラメータ]⇔[基本設定]⇔[CC-Link IEF
  Basic設定]⇔[ネットワーク構成設定]の<詳細設定>をダブルクリック

| 8   | cc-Li       | nk IEF | Basic欄成     |              |         |            |                |      |      |    |       |      |           |          |              |               | - 🗆 ×                                               |
|-----|-------------|--------|-------------|--------------|---------|------------|----------------|------|------|----|-------|------|-----------|----------|--------------|---------------|-----------------------------------------------------|
| ÷ ( | C-Link      | IEF B  | asic構成(I) 編 | 義(E) 表示      | 汞(V) 設加 | を破棄して閉じる(A | ) 設定を反映して閉じる(I | R)   |      |    |       |      |           |          |              |               |                                                     |
|     |             | 报      | 続機器の自動検     | <b>ж</b>     |         | リンクスキャン設定  |                |      |      |    |       |      |           |          |              |               | ユニット一覧 ×                                            |
|     | 総招          | 統台     | 9. T        | 2            |         |            |                |      |      |    |       |      |           |          |              |               | CC-Link IEF Basic 選択   ユニット検索   お気に入り               |
|     |             | 2.3    | a. 10       |              | E.#     | E-66Pil    | RX/RY設定        | 1    |      | RW | v/RWr | 定    | Rul, Mais | 又約日      | 1072 81 - 3  | # 12.01 - 7.0 | 22 9↓ 1% 24 ☆ 12 ★ 12 ★ 12 ★ 12 ★ 12 ★ 12 ★ 12 ★ 12 |
|     |             |        | 8X //:      |              | /~J#    | /=/[重51]   | 点数             | 先頭   | 最終   | 点数 | 先頭    | 最終   | 970-7NU.  | 1/#/J/#J | IFFERA       | 97491939      | ■ CC-Link IEF Basic機器(汎用)                           |
|     |             | 0      | 自局          |              | 0       | マスタ局       |                |      |      |    |       |      |           |          | 192.168.3.39 | 255.255.255.0 | □ CC-Link IEF Basic機器(三菱電機)                         |
|     |             | 1      | FA3-AT1T8X  |              | 1       | スレーブ局      | 64(1局占有)       | 0000 | 003F | 32 | 0000  | 001F | 1         | 設定なし     | 192.168.3.1  | 255.255.255.0 | Ⅲ インバータ(FR-A800シリーズ)                                |
|     |             | 2      | FA3-AT1T8Y  |              | 2       | スレーブ局      | 64(1局占有)       | 0040 | 007F | 32 | 0020  | 003F | 1         | 設定なし     | 192.168.3.2  | 255.255.255.0 | □ インバータ(FR-F800シリーズ)                                |
|     | <           |        |             |              |         |            |                |      |      |    |       |      |           |          |              | >             |                                                     |
|     |             | _      | _           |              |         |            |                |      |      |    |       |      |           |          |              |               | 田山/Jユニット<br>田人出力混合フニット                              |
|     |             |        | 局番1         | 局番2          |         |            |                |      |      |    |       |      |           |          |              |               | 田 サーボアンプ(MR-J4シリーズ)                                 |
|     |             |        |             | _            |         |            |                |      |      |    |       |      |           |          |              |               | 田 GOT2000シリーズ                                       |
| 自   | 5           |        | Eri         | E n          |         |            |                |      |      |    |       |      |           |          |              |               | ■ CCIEF Basic機器(三菱電機エンジニアリング株式)                     |
|     |             |        | 비귀          | BH           | 1       |            |                |      |      |    |       |      |           |          |              |               | 田 DC入力                                              |
| Π.  |             |        |             |              |         |            |                |      |      |    |       |      |           |          |              |               | 田 DC出力                                              |
| 14  | 司蕃リ<br>谷稼続。 | 4.44 P |             | <b>1</b> 5 - |         |            |                |      |      |    |       |      |           |          |              |               |                                                     |
| 1   | 8局数         | 2      |             |              |         |            |                |      |      |    |       |      |           |          |              |               | ш РТЦУШЛ                                            |
|     |             |        | FA3-AT1T    | FA3-AT       | 11      |            |                |      |      |    |       |      |           |          |              |               |                                                     |
|     |             |        | 8×          | 8Y           |         |            |                |      |      |    |       |      |           |          |              |               |                                                     |
|     |             |        |             |              |         |            |                |      |      |    |       |      |           |          |              |               |                                                     |
|     |             |        | <           |              |         |            |                |      |      |    |       |      |           |          |              | >             |                                                     |

#### 4. "スレーブ局のパラメータ処理"画面を表示します。

#### Ѷ ネットワークインタフェースユニットを右クリック⇔[オンライン]⇔[スレーブ局のパラメータ処理]

| レーブ局のパラメータ                                                                                                    | 処理                                                                                                    |                                                                               |                                        |                |                    |                  |                |        |      |                                                                                                    | ×                                                                                                    |
|----------------------------------------------------------------------------------------------------|----------------------------------------------------------------------------------------------------|-------------------------------------------------------------------------------|----------------------------------------|----------------|--------------------|------------------|----------------|--------|------|----------------------------------------------------------------------------------------------------|----------------------------------------------------------------------------------------------------|
| 対象機器情報                                                                                                    | FA3-AT1T8<br>局番:1                                                                                                    | 3X                                                                            |                                        |                |                    |                  |                |        |      |                                                                                                    | \$<br>\$                                                                                                    |
| 実行する処理(M):                                                                                                    | パラメータ読                                                                                                    | 出                                                                             |                                        | ``             | - 対象の科             | 機器からパ            | ラメータの読む        | 出しを行い  | ます。  |                                                                                                    | ^<br>~                                                                                                    |
| パラメータ情報<br>チェックしたパラン                                                                                                    | ノータが選択され                                                                                                    | した処理の対                                                                        | 縁になります。                                | >              |                    |                  |                |        |      |                                                                                                    |                                                                                                    |
| 全選択                                                                                                    | (A)                                                                                                    | 4                                                                             | è解除(L)                                 |                |                    |                  |                |        |      |                                                                                                    |                                                                                                    |
| 名称                                                                                                    |                                                                                                    | N.R. esta                                                                     | 初期値                                    | 単位             | 読出値                | 単位               | 書込値            | 単位     | 設定範囲 | 記明                                                                                                    | ^                                                                                                    |
| <ul> <li>▲ OB</li> <li>▲ OB</li>     &lt;</ul> | 1941年の1/新止<br>1 A/D変換許<br>2 A/D変換許<br>3 A/D変換許<br>3 A/D変換許<br>5 A/D変換許<br>5 A/D変換許<br>6 A/D変換許<br>8 A/D変換許<br>8 A/D変換許<br>1 型設定<br>「読出値」を | 設定<br>可/禁止設<br>可/禁止設<br>可/禁止設<br>可/禁止設<br>可/禁止設<br>可/禁止設<br>・<br>・<br>全クリア(R) | 許可<br>許可<br>許可<br>許可<br>許可<br>許可<br>許可 |                | ſį                 | 幸込値」を            | 全クリア(C)        |        |      | ティンネルごとにA/D変換結許可するか、禁止する。<br>ティンネルごにA/D変換結許可するか、禁止する。<br>ティンネルごにA/D変換結許可するか、禁止する。<br>ティンネルごにA/D変換結許可するか、禁止する。<br>ティンネルごにA/D変換結許可するか、禁止する。<br>ティンネルごにA/D変換結許可するか、禁止する。<br>ティンネルごにA/D変換結許可するか、禁止する。<br>ティンネルごにA/D変換結許可するか、禁止する。 | かの<br>かの<br>かの<br>かの<br>かの<br>かの<br>い<br>かの<br>い<br>かの<br>い<br>かの<br>い<br>かの<br>い<br>かの<br>い<br>かの<br>い<br>かの<br>い<br>かの<br>い<br>かの<br>い<br>い<br>かの<br>い<br>い<br>かの<br>い<br>い<br>かの<br>い<br>い<br>かの<br>い<br>い<br>かの<br>い<br>い<br>かの<br>い<br>い<br>い<br>い<br>い<br>い<br>い<br>い<br>い<br>い<br>い<br>い<br>い |
|                                                                                                    |                                                                                                    |                                                                               |                                        |                | 選択した               | と処理(こは           | オプションはま        | 50ません。 |      |                                                                                                    |                                                                                                    |
| ・「対象機器情報<br>・「現在の接続好<br>・画面上に内容                                                                                                    | 組」の機器に対<br>も」を使用して、<br>が表示されてい                                                                                                    | して処理を行<br>機器ヘアクロ<br>ない項目に                                                     | 行います。<br>セスします。接<br>関する情報版は            | 続先に問題<br>、機器のマ | 動がないか確認<br>ニュアルを参照 | 忍してくださ<br>買してくださ | 5( \o<br>5( \o |        |      |                                                                                                    | ^                                                                                                    |
|                                                                                                    |                                                                                                    |                                                                               |                                        |                |                    |                  |                |        |      | 実行(                                                                                                    | ×                                                                                                    |
| インオ                                                                                                    | K−⊦(I)                                                                                                    |                                                                               | エクス                                    | ポート(E)         |                    |                  |                |        |      | 開じ                                                                                                    | 5                                                                                                    |

- 5. "実行する処理"を"パラメータ書込"に設定します。
- **6.** "スレーブ局のパラメータ処理"画面で,初期設定内容にしたがってパラメータを設定します。( № 218ページ 初期設定 内容)その他のパラメータについては,初期値を入力してください。

|   | 名称         |                | 初期値            | 単位 | 読出値 | 単位 | 書込値           | 単位 | 設定範囲 | 記印                                      | ~     |
|---|------------|----------------|----------------|----|-----|----|---------------|----|------|-----------------------------------------|-------|
|   | 🗹 🖃 A/D変換調 | 午可/禁止設定        |                |    |     |    |               |    |      |                                         |       |
|   | GH1 A/     | ′D変換許可/禁止設。    | .許可            |    |     |    | 許可            |    |      | チャンネルごとにA/D変換を許可するか,禁止するかの語             |       |
|   | - CH2 A    | ′D変換許可/禁止設。    | . 許可           |    |     |    | 許可            |    |      | チャンネルごとにA/D変換を許可するか,禁止するかの語             |       |
|   | GH3 A,     | ′D変換許可/禁止設。    | 許可             |    |     |    | 許可            |    |      | チャンネルごとにA/D変換を許可するか, 禁止するかの語            |       |
|   | GH4 A      | ′D変換許可/禁止設。    | 許可             |    |     |    | 許可            |    |      | チャンネルごとにA/D変換を許可するか, 禁止するかの語            |       |
|   | CH5 A,     | ′D変換許可/禁止設。    | .許可            |    |     |    | 禁止            |    |      | チャンネルごとにA/D変換を許可するか,禁止するかの語             |       |
|   | CH6 A      | ′D変換許可/禁止設。    | .許可            |    |     |    | 禁止            |    |      | チャンネルごとにA/D変換を許可するか,禁止するかの語             |       |
|   | GH7 A/     | ′D変換許可/禁止設。    | 許可             |    |     |    | 許可            |    |      | チャンネルごとにA/D変換を許可するか, 禁止するかの語            |       |
|   | - CH8 A    | ′D変換許可/禁止設。    | . 許可           |    |     |    | 許可            |    |      | チャンネルごとにA/D変換を許可するか, 禁止するかの語            |       |
|   | 🗹 🖃 平均処理   | 設定             |                |    |     |    |               |    |      |                                         | 5     |
| [ |            | LA STITE HOUSE | LLN -OLIN RUAN |    |     |    | L TTV HOLV BA |    |      | - · · · · · · · · · · · · · · · · · · · | L * . |
|   | <          |                |                |    |     |    |               |    |      | >                                       |       |

- 7. [実行]ボタンをクリックし、ネットワークインタフェースユニットにパラメータを書込みます。
- 8. [閉じる]を選択し、"スレーブ局のパラメータ処理"画面を閉じます。
- 9. [設定を反映して閉じる]を選択し、"CC-Link IEF Basic構成"画面を閉じます。
- 10. リフレッシュパラメータの設定画面を表示し、下記のように設定します。
- ℃[ナビゲーションウィンドウ]⇔[パラメータ]⇔CPUユニットの形名⇔[ユニットパラメータ]⇔[基本設定]⇔[リフレッシュ 設定]

|       | リンク側 | IJ    |       |       |          | CPU   | 側   |       |       |
|-------|------|-------|-------|-------|----------|-------|-----|-------|-------|
| デバイス名 | 人数   | 先頭    | 最終    |       | リフレッシュ先  | デバイス名 | 点数  | 先頭    | 最終    |
| RX    | 128  | 00000 | 0007F | - 🗰 - | 指定デバイス 🗸 | X v   | 128 | 01000 | 0107F |
| RY    | 128  | 00000 | 0007F | -     | 指定デバイス 🗸 | Y v   | 128 | 01000 | 0107F |
| RWr   | 64   | 00000 | 0003F | - 🗰   | 指定デバイス 🗸 | W v   | 64  | 01000 | 0103F |
| RWw   | 64   | 00000 | 0003F | - 🗰 - | 指定デバイス~  | W V   | 64  | 01100 | 0113F |

- 11. [適用]ボタンをクリックします。
- **12.** 設定したパラメータをマスタ局のCPUユニットに書き込み、マスタ局のCPUユニットをリセット、またはシーケンサの 電源をOFF→ONします。
- Ѷ [オンライン]⇔[シーケンサへの書込み]
- **13.**マスタ局のCPUユニットをRUNにし、ネットワークインタフェースユニットのD LINK LEDが点灯しているか確認します。

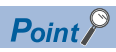

プログラム例では、上記で示した以外のパラメータはデフォルトの設定を使用します。

#### プログラム例

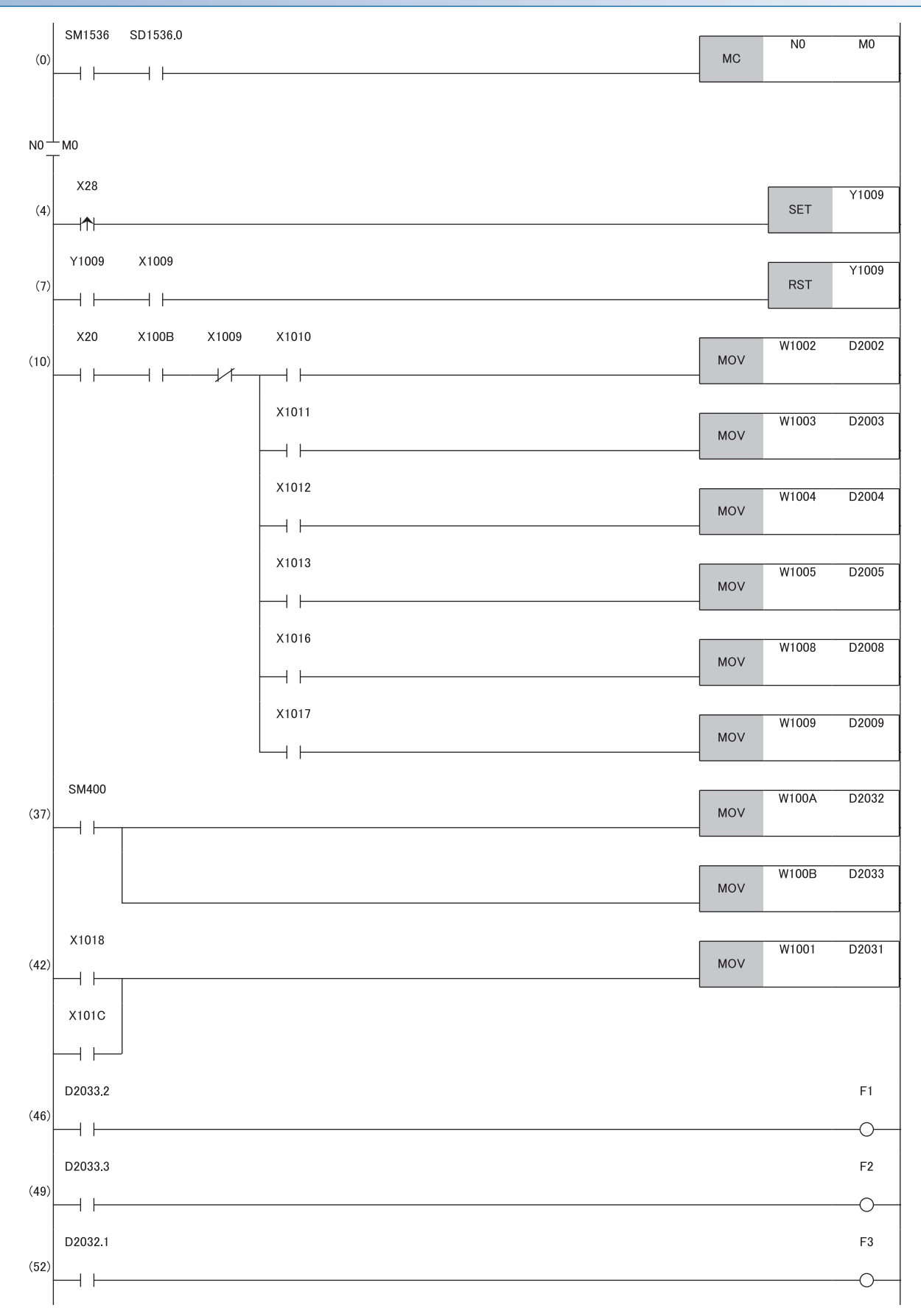

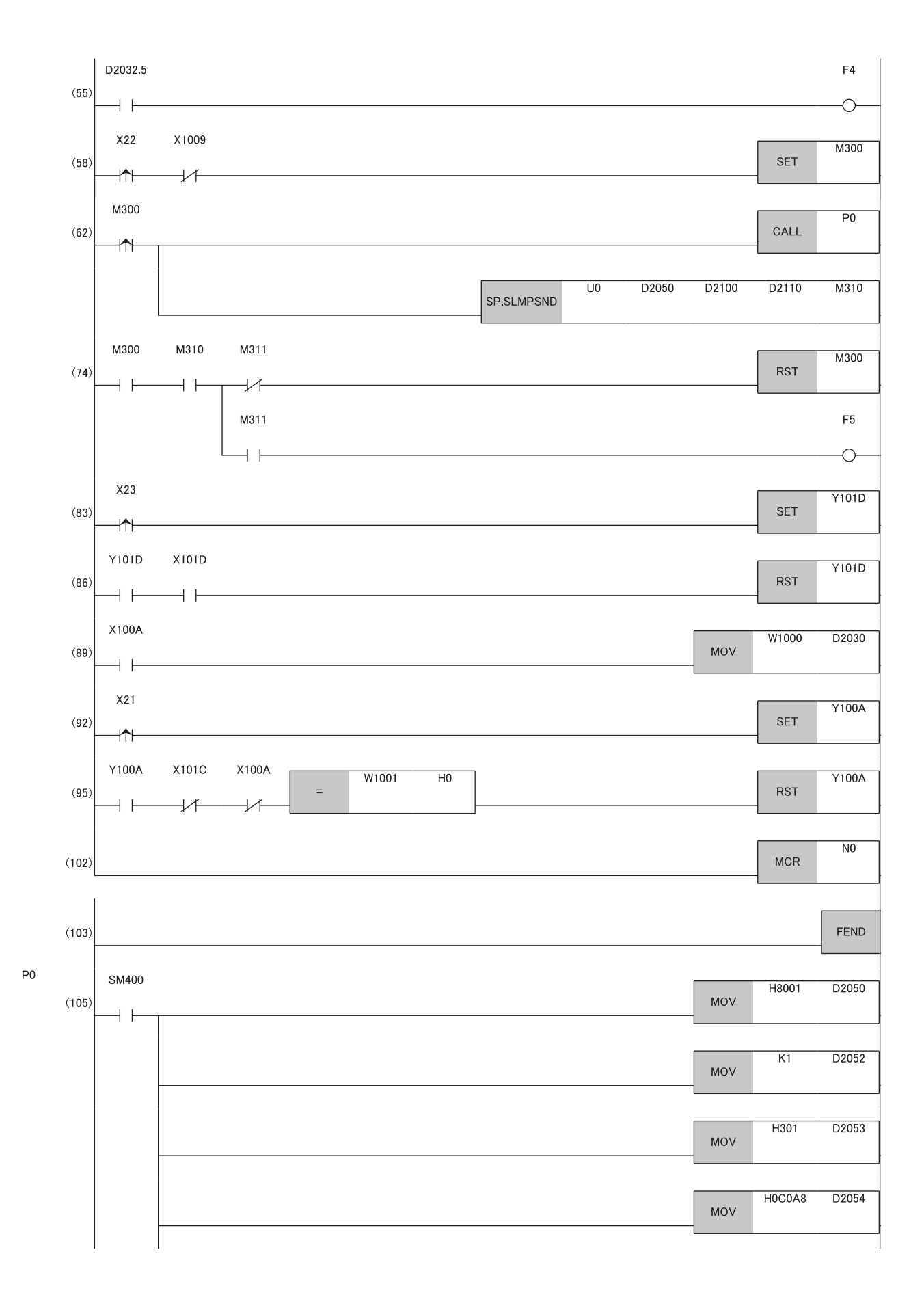

|   |                                                                                                    | MOV   | H0B0B5 | D2055         |
|---|----------------------------------------------------------------------------------------------------|-------|--------|---------------|
|   | L                                                                                                    |       |        |               |
|   | Г                                                                                                    |       | H0     | D2056         |
|   |                                                                                                    | MOV   | 110    | D2030         |
|   |                                                                                                    |       |        |               |
|   | Γ                                                                                                    |       | H0FF   | D2057         |
|   |                                                                                                    | MOV   |        |               |
|   |                                                                                                    |       |        |               |
|   |                                                                                                    | MOV   | H3FF   | D2058         |
|   |                                                                                                    | NIC V |        |               |
|   | F                                                                                                    |       |        | <b>D</b> 0050 |
|   |                                                                                                    | MOV   | HU     | D2059         |
|   |                                                                                                    |       |        |               |
|   | Г                                                                                                    |       | K5     | D2060         |
|   |                                                                                                    | MOV   | NU     | 02000         |
|   |                                                                                                    |       |        |               |
|   | Г                                                                                                    |       | K5     | D2061         |
|   |                                                                                                    | MOV   |        |               |
|   |                                                                                                    |       |        |               |
|   | Γ                                                                                                    | 1401  | H0C    | D2100         |
|   |                                                                                                    | MOV   |        |               |
|   | _                                                                                                    |       |        |               |
|   |                                                                                                    | MOV   | H14    | D2101         |
|   |                                                                                                    |       |        |               |
|   | _                                                                                                    |       | L610   | D0100         |
|   |                                                                                                    | MOV   | F1013  | DZ102         |
|   |                                                                                                    |       |        |               |
|   | Г                                                                                                    |       | H0     | D2103         |
| ļ |                                                                                                    | MOV   |        |               |
|   | L                                                                                                    |       |        |               |
|   | Γ                                                                                                    | MOV   | H600   | D2104         |
|   |                                                                                                    | MOV   |        |               |
|   | _                                                                                                    |       |        |               |
|   |                                                                                                    | MOV   | H0     | D2105         |
|   |                                                                                                    |       |        |               |
|   | E CONTRACTO E CONTRACTO E CONTRACTO E CONTRACTO E CONTRACTO E CONTRACTO E CONTRACTO E CONTRACTO E CONTRACTO E C |       | H10    | D2106         |
|   |                                                                                                    | MOV   |        | 52100         |
|   |                                                                                                    |       |        |               |
|   | Г                                                                                                    |       | H0     | D2107         |
|   |                                                                                                    | MOV   |        |               |
|   |                                                                                                    |       |        |               |
|   |                                                                                                    |       |        | RET           |
|   |                                                                                                    |       |        | -             |
|   |                                                                                                    |       |        |               |
|   |                                                                                                    |       |        |               |
|   |                                                                                                    |       |        |               |

- (0) スレーブ局(局番1)のサイクリック伝送状態の確認します。
- (4), (7) イニシャルデータ設定要求を実行します。
- (10) デジタル演算値を読み出します。
- (37)入力信号異常フラグ,警報出力フラグを検出します。
- (42) 最新アラームコードを読み出します。
- (46), (49) 警報発生時の処理を行います。
- (52), (55) 入力信号異常発生時の処理を行います。(58), (62), (74) 最大値,および最小値を読み出します。
- (83), (86) 最大値, および最小値を説み出しより。
- (89) 最新エラーコードを読み出します。
- (92), (95) 最新エラーコードおよび最新アラームコードをクリアします。
- (105) SLMPSND命令実行用のデータの設定処理を行います。

# D/A変換の例

FA3-AT1T8XとFA3-AT1T8Yを使用して, D/A変換を行うプログラム例を示します。 MELSEC iQ-RシリーズのCPUユニットを使用して, D/A変換を行うプログラム例を示します。(この例ではFA3-AT1T8Yのほか, FA3-AT1T8Xも使用しています) パラメータ設定後, X29(イニシャルデータ設定要求)をONすることで,設定したパラメータでネットワークインタフェース ユニットが動作を開始します。

#### システム構成

システム構成については,下記を参照してください。 に 216ページシステム構成

#### デバイスの割付け

デバイスの割付けについては,下記を参照してください。 にす 217ページ デバイスの割付け

#### プログラミング条件

プログラミング条件については,下記を参照してください。 にす 218ページ プログラミング条件

| 使用するデバイス |                       |                        |  |  |
|----------|-----------------------|------------------------|--|--|
| デバイス     | 内容                    |                        |  |  |
| X24      | デジタル値の書込み指令           | RX40C7(X20~X2F)        |  |  |
| X25      | アナログ出力一括許可指令          |                        |  |  |
| X26      | <br>警報出力クリア指令         |                        |  |  |
| X27      | エラークリア指令              |                        |  |  |
| X29      | イニシャルデータ設定要求          |                        |  |  |
| X1049    | イニシャルデータ設定完了フラグ       | FA3-AT1T8Y(RX0~RX3F)   |  |  |
| X104A    | エラー状態フラグ              |                        |  |  |
| X104B    | リモートREADY             |                        |  |  |
| X105E    | 警報出力信号                |                        |  |  |
| Y1049    | イニシャルデータ設定要求          | A3-AT1T8Y(RY0~RY3F)    |  |  |
| Y104A    | エラークリア要求フラグ           |                        |  |  |
| Y1050    | <br>CH1出力許可/禁止フラグ     |                        |  |  |
| Y1051    | <br>CH2出力許可/禁止フラグ     |                        |  |  |
| Y1052    | <br>CH3出力許可/禁止フラグ     |                        |  |  |
| Y1053    | CH4出力許可/禁止フラグ         |                        |  |  |
| Y1056    | <br>CH7出力許可/禁止フラグ     |                        |  |  |
| Y1057    | <br>CH8出力許可/禁止フラグ     |                        |  |  |
| W1122    | <br>CH1 デジタル値         | FA3-AT1T8Y(RWw0~RWw1F) |  |  |
| W1123    | <br>CH2 デジタル値         |                        |  |  |
| W1124    | <br>CH3 デジタル値         |                        |  |  |
| W1125    | CH4 デジタル値             |                        |  |  |
| W1128    | <br>CH7 デジタル値         |                        |  |  |
| W1129    | CH8 デジタル値             |                        |  |  |
| W1020    | 最新エラーコード              | FA3-AT1T8Y(RWr0~RWr1F) |  |  |
| W1021    | 最新アラームコード             |                        |  |  |
| W1022    | CH1 設定値チェックコード        |                        |  |  |
| W1023    | <br>CH2 設定値チェックコード    |                        |  |  |
| W1024    | <br>CH3 設定値チェックコード    |                        |  |  |
| W1025    | <br>CH4 設定値チェックコード    |                        |  |  |
| W1028    | CH7 設定値チェックコード        |                        |  |  |
| W1029    | <br>CH8 設定値チェックコード    |                        |  |  |
| W102A    | 警報出力フラグ               |                        |  |  |
| D3002    | CH1 デジタル値格納用デバイス      |                        |  |  |
| D3003    | CH2 デジタル値格納用デバイス      |                        |  |  |
| D3004    | CH3 デジタル値格納用デバイス      |                        |  |  |
| D3005    | CH4 デジタル値格納用デバイス      |                        |  |  |
| D3008    | CH7 デジタル値格納用デバイス      |                        |  |  |
| D3009    | CH8 デジタル値格納用デバイス      |                        |  |  |
| D3100    | 最新エラーコード格納用デバイス       |                        |  |  |
| D3110    | 警報出力フラグ格納用デバイス        |                        |  |  |
| D3120    |                       |                        |  |  |
| D3130    | CH1 設定値チェックコード格納用デバイス |                        |  |  |
| D3131    | CH2 設定値チェックコード格納用デバイス |                        |  |  |
| D3132    | CH3 設定値チェックコード格納用デバイス |                        |  |  |
| D3133    | CH4 設定値チェックコード格納用デバイス |                        |  |  |
| D3136    | CH7 設定値チェックコード格納用デバイス |                        |  |  |
| D3137    | CH8 設定値チェックコード格納用デバイス |                        |  |  |
| F10      | CH2 上限值警報発生           |                        |  |  |
| F11      | CH2 下限值警報発生           |                        |  |  |
| SM400    | 常時ON                  |                        |  |  |
| SM1536   | サイクリック伝送状態            |                        |  |  |

| デバイス     | 内容                    |
|----------|-----------------------|
| SD1536.1 | スレーブ局(局番2)のサイクリック伝送状態 |
| M1       | 交信条件の成立フラグ            |
| N1       | ネスティング                |

## パラメータの設定

パラメータの設定については,下記を参照してください。 に 221ページ パラメータの設定

#### プログラム例

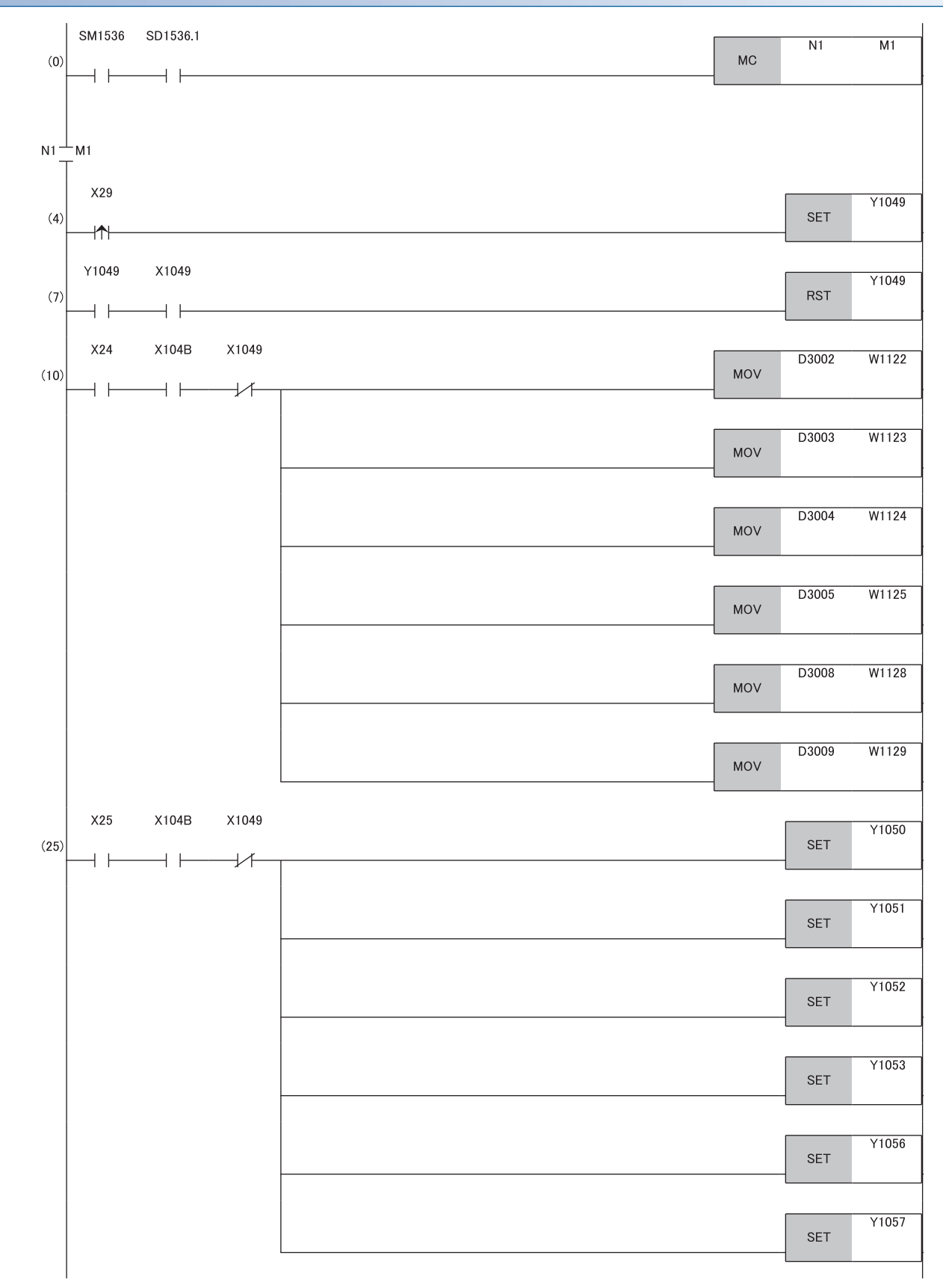

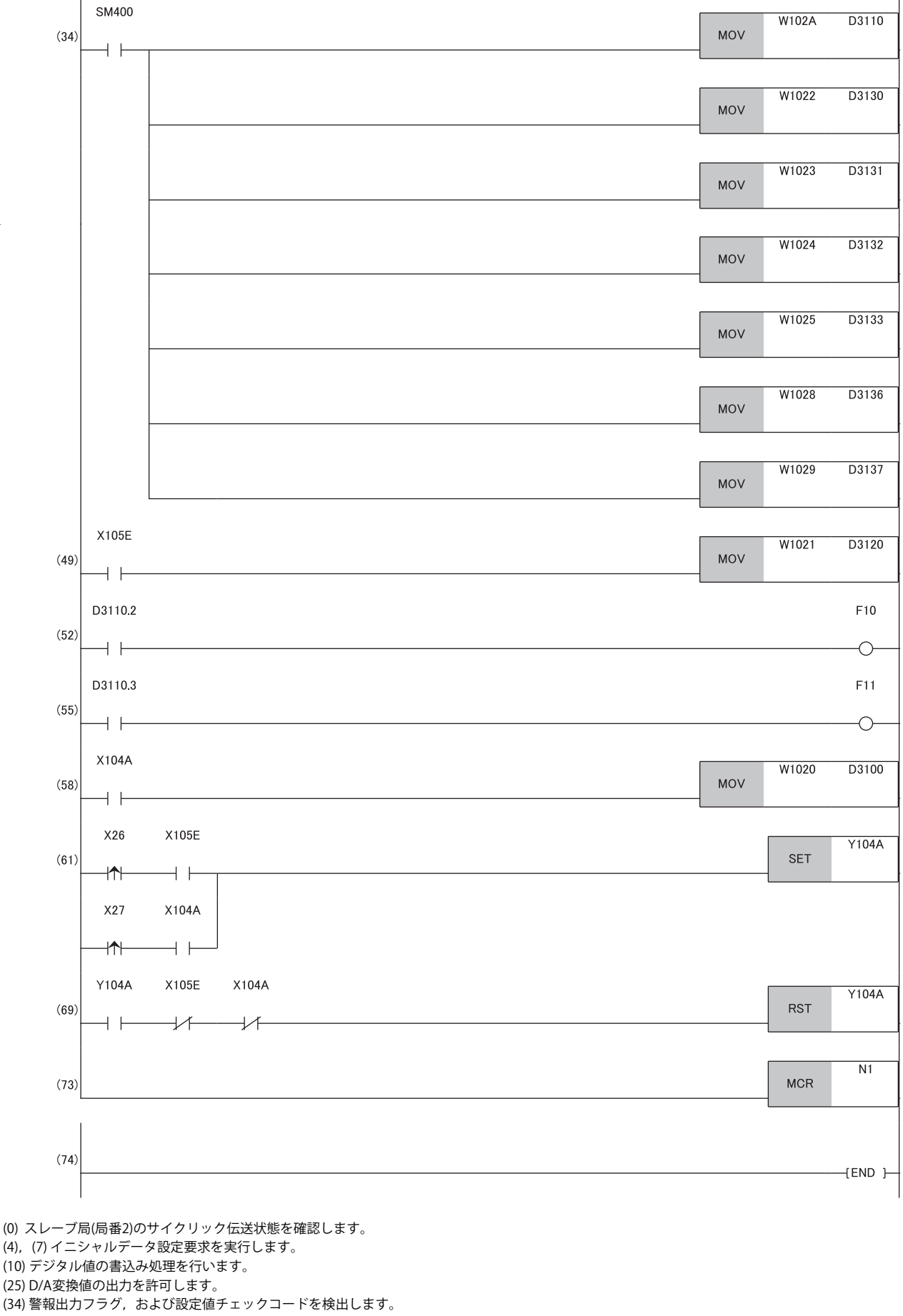

- (49) 最新アラームコードを読み出します。
- (52), (55) CH2 警報発生時の処理を行います。
- (58) 最新エラーコードを読み出します。(61), (69) 最新エラーコードおよび最新アラームコードをクリアします。